# 智慧安防社区管理平台

# 对接手册

V3.1

成都市公安局 2022 年 7 月

| -, | 对接流程图                            | 4    |
|----|----------------------------------|------|
| 二、 | 操作步骤                             | 5    |
|    | 2.1承建商和物业公司分别进行机构入驻              | 5    |
|    | 2.2由物业公司发起小区申报并选择承建商             | 6    |
|    | 2.3承建商完善小区信息填报并提交审核              | 9    |
|    | 2.4申请市局智慧安防社区管理平台管理账号            | 12   |
|    | 2.5配置小区基本信息                      | 13   |
|    | 2.6配置小区门卫账号                      | 14   |
|    | 2.7配置授权账号                        | 15   |
|    | 2.8配置房屋楼栋信息                      | 16   |
|    | 2.9配置前端感知源点位                     | 17   |
|    | 2.10配置省级智慧平安小区服务平台(V3.0版)接口地址    | 17   |
|    | 2.11小区居民登记、审核及数据下放               | 18   |
| 三、 | 操作注意事项                           | . 19 |
|    | 3.1使用智慧安防社区管理平台创建小区填写内容的说明       | . 19 |
|    | 3.2使用智慧安防社区管理平台对接设置中涉及的名称解释      | • 21 |
| 四、 | 市局智慧安防社区管理平台工作专班联系方式             | .22  |
| 附件 | 1改造小区人员初始化说明                     | .23  |
| 附件 | 2省级智慧平安小区服务平台(V1.0)小区升级至V3.0操作方法 | . 26 |
| 附件 | 3智慧安防社区管理平台小区找回操作方法              | . 29 |

| 附件4智慧安防社区管理平台接口文档   | . 30 |
|---------------------|------|
|                     |      |
| 附件5智慧安防社区管理平台小区审核清单 | . 37 |

### 一、对接流程图

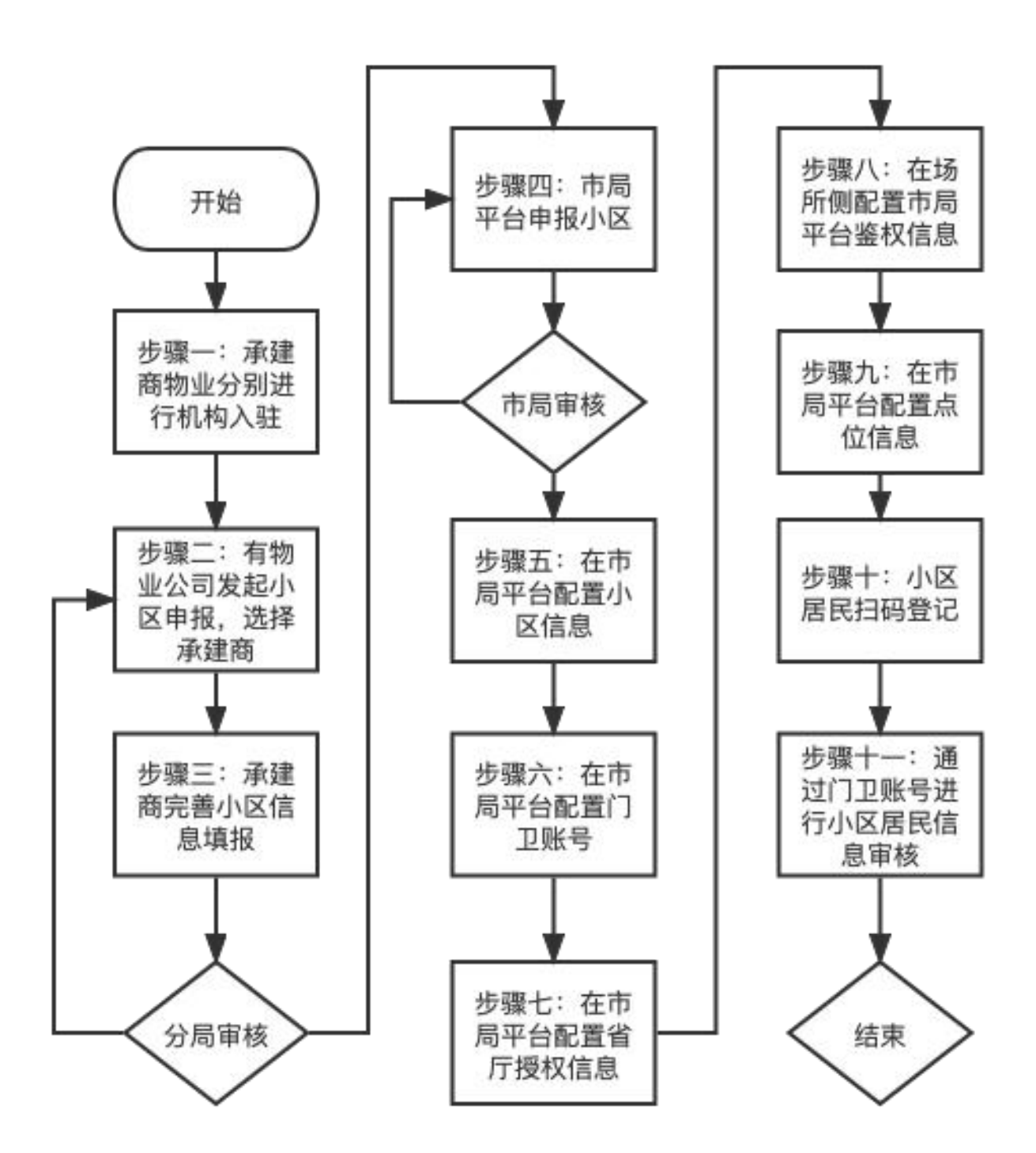

#### 二、操作步骤

2.1承建商和物业公司分别进行机构入驻

物业(第三方代管机构)、承建商等组织机构在接入省级智慧平 安小区服务平台(V3.0版)前,需在"四川人口信息服务网微平台" 公众号(手机移动端)申请机构入驻,提交资料核验通过,获得机构 账号。

以下情况,小区实际管理相关方可作为第三方代管机构入驻:

- 街道办、社区等组织单位为实际管理方,按照政府部门或法律
   法规授权对无物业小区代为行使管理权限的;
- 机关、企事业单位为实际管理方,管理单位职工宿舍区等院落的;
- 小区无实际管理方,由政府部门、企事业等单位统筹小区规 划、改造、建设的。

操作方式:

搜索"四川人口信息服务网微平台"微信公众号关注,选择
 "智慧小区-----机构入驻----机构入驻申请"开始填报。

2. 首次机构入驻申请,申请人需实人核验。

3. 实人核验通过后,填报提交申请信息。

4. 申请资料核验结果通过微信公众号消息通知机构入驻申请人。

5.核验通过,平台以短信方式向申请人预留的"机构入驻申请人 手机号码"发送初始密码。使用机构登录账号及初始密码,登录互联 网web端省级智慧平安小区服务平台(V3.0版)。

网址: <u>https://chinapopin.com/zhxq-manager-prod</u>

#### 注意事项:

1. 小区名称不能作为"机构名称"提交。

2. 申请人提交的机构名称、组织机构代码等应与资料一致。

3. 省级智慧平安小区服务平台(V1.0版)账号不能登录省级智慧 平安小区服务平台(V3.0版)。

| × | 机构入驻     |     | 10:26 🕫  |      | ::!! † <b>=</b> ) |
|---|----------|-----|----------|------|-------------------|
|   |          |     | ×        | 机构入驻 |                   |
|   | MIMU 198 |     | 机构信息     |      |                   |
|   | -        |     | 机构名称     |      |                   |
|   |          |     | 谓输入机构名称  |      |                   |
|   |          | - 1 | 机构类型     |      |                   |
|   | 机构入驻申请   | - 1 | 请选择机构类   | 빋    | *                 |
|   |          | - 1 | 统一社会信用代表 | 玛    |                   |
|   |          | - 1 | 诸喻入统一社会的 | 机用代码 |                   |
|   |          | - 1 | 法人姓名     |      |                   |
|   | 入駐进度査询   | - 1 | 请输入法人姓名  |      |                   |
|   |          | - 1 | 法人电话     |      |                   |
|   |          | - 1 | 胡椒入活入电话  |      |                   |
|   |          | - 1 | 法人身份证号   |      |                   |
|   |          | - 1 | 请输入法人身份; | 19   |                   |
|   |          | - 1 | 负责人姓名    |      |                   |
|   |          | - 1 | 请输入负责人姓利 | 6    |                   |
|   |          |     |          | < >  |                   |

组织机构入驻界面

2.2由物业公司发起小区申报并选择承建商

智慧平安小区申请由物业公司或第三方代管机构发起,补充小区 信息,选择智慧平安小区承建商。

(1)使用物业账号或第三方代管机构账号登录互联网web端的省级智慧平安小区服务平台(V3.0版)(网址: <u>https://chinapopin.c</u> <u>om/zhxq-manager-prod</u>),点击"智慧小区—小区管理—新增小区"

| 四川省智慧平安小区                                                                | 智慧小区 / 小区列表         |                       |                              | 🔵 wy001 G                     |
|--------------------------------------------------------------------------|---------------------|-----------------------|------------------------------|-------------------------------|
| <ul> <li>         1 智慧小区 ×     </li> <li>         C 数据看板     </li> </ul> | <b>审核状态</b> 请选择审核状态 | マ 小区名称 清給入小区名称 Q、     |                              | ○找回小区 +新提小区                   |
| ⑦ 问题反馈                                                                   | 小区名称                | 所黨派出所                 | 审核状态 操作                      |                               |
| 0 通知消息                                                                   | 花千集                 | 四川省成都市公安局金牛区分局杨柳派出所   | <ul> <li>审核已通过 详情</li> </ul> | 删除                            |
|                                                                          | 馨光嘉苑                | 四川省成都市公安局青羊区分局黄田坝派出所  | <ul> <li>审核已通过 详情</li> </ul> | 删除                            |
|                                                                          | 恒大都汇华庭              | 四川省成都市公安局锦江区分局辖官驿派出所  | <ul> <li>审核已通过 详情</li> </ul> | 删除                            |
|                                                                          | 闻山悦二区               | 四川省成都市都江堰市公安局王堂派出所    | • 待承建商完善信息 详情                | 删除                            |
|                                                                          | 闲山悦四区               | 四川省成都市都江堰市公安局玉堂派出所    | <ul> <li>审核已通过 详情</li> </ul> | 删除                            |
|                                                                          | 闲山悦一区               | 四川督成都市都江堰市公安局玉堂派出所    | <ul> <li>审核已通过 详情</li> </ul> | 删除                            |
|                                                                          | 皇经楼A区               | 四川省成都市公安局锦江区分局成龙路派出所  | <ul> <li>审核已通过 详情</li> </ul> | 删除                            |
|                                                                          | 东渡国际时代凯悦            | 四川省成都市公安局青羊区分局新华西路派出所 | <ul> <li>审核已通过 详情</li> </ul> | HIR                           |
|                                                                          |                     |                       |                              | 第 1-8 条/总共 8 条 < 1 > 10 条/页 > |
|                                                                          |                     |                       |                              |                               |
|                                                                          |                     |                       |                              |                               |

小区列表页新增小区

(2)按照提示填报小区信息。选择行政区划信息后,搜索拟申 请小区,小区地址等信息自动完成关联回填。

| 四川省智慧平安小区   | 智慧小区 / 新增小区 |             |                                |                              |            | <b>wy001</b> |
|-------------|-------------|-------------|--------------------------------|------------------------------|------------|--------------|
| 1. 智慧小区     |             |             |                                |                              |            |              |
| 2. 数据看板     | 开始申报        | 物业填报小区基本信息  | 物业选择小区承建商                      | 承建商填报点位信息                    | 承建商完善联系人信息 | 等的事情         |
| 2 问题反馈 ~    |             | * 小区南部      | 8518 2218                      |                              |            |              |
| - 1820 H.B. |             |             |                                |                              |            |              |
|             |             | * 所属区域:     | 18 V 18                        | マ 区品 マ                       |            |              |
|             |             | • 小区名称:     |                                |                              |            |              |
|             |             | 小区标准地址      | 这种小区后自动填充                      |                              |            |              |
|             |             |             |                                |                              |            |              |
|             |             | 府属派出府:      | 透禅小区后自动填充                      |                              |            |              |
|             |             | * 小区授权管理材料: |                                |                              |            |              |
|             |             |             | 点由上传小区业委会接收<br>格式支持jepg/png文件。 | 管理材料紙物並委托合司<br>- 且大小不超过500px |            |              |
|             |             |             |                                |                              |            |              |
|             |             |             |                                |                              |            |              |
|             |             |             |                                |                              |            |              |
|             |             |             | wi tat                         | <b>T</b> -0                  |            |              |

物业填写小区基础信息

(3)物业选择承建商,上传授权材料。授权材料:委托建设协 议或授权证明材料(应有物业负责人清晰签名,加盖单位公章)。

| 四川省智慧平安小区 | 智慧小区 / 新增小区 |            |                       |                               |            | 😑 wy001 G |
|-----------|-------------|------------|-----------------------|-------------------------------|------------|-----------|
| 6 智慧小区 ~  | ø           |            | 0                     |                               |            |           |
| ③ 数据看板    | 开始申报        | 物业填报小区基本信息 | 物业选择小区承建商             | 承建商填报点位信息                     | 承建商完善联系人信息 | 等待审核      |
| ◎ 问题反馈    |             | *选择承建商:    |                       |                               |            |           |
| ○ 通知消息 ~  |             |            | 法经济律师后向动士班            |                               |            |           |
|           |             |            |                       |                               |            |           |
|           |             | 承建商负责人:    | 送择承建商后自动关联            |                               |            |           |
|           |             | *委托开发授权协议: |                       |                               |            |           |
|           |             |            | 点击上传<br>格式支持jepg/png文 | ⑦<br>決发膜权协议<br>件, 直大小不超过500px |            |           |
|           |             |            |                       |                               |            |           |
|           |             |            |                       |                               |            |           |
|           |             |            |                       |                               |            |           |
| Ξ         |             |            | 上一步                   | 提交                            |            |           |

#### 选择小区承建商

| 四川省智慧平安小区       | 智慧小区 / 新增小区      |                                                 |           |                |                 | 😑 wy001 G                           |  |  |  |  |  |
|-----------------|------------------|-------------------------------------------------|-----------|----------------|-----------------|-------------------------------------|--|--|--|--|--|
| ☆ 智慧小区 ~ ○ 数据看板 | <b>②</b><br>开始申报 | 物业填报小区基本信息                                      | 物业选择小区承建商 | ④<br>承建商请报点位信息 | ⑤<br>承建商完善联系人信息 | <ul> <li>⑥</li> <li>等待审核</li> </ul> |  |  |  |  |  |
| 17 1938 12 111  |                  |                                                 |           |                |                 |                                     |  |  |  |  |  |
|                 |                  | 信息提交成功<br>小区中级组集场管理交成功。建筑是大联承述等外方资料<br>进行工作者的研究 |           |                |                 |                                     |  |  |  |  |  |
|                 |                  | artifizzia iza da Maniniz                       |           |                |                 |                                     |  |  |  |  |  |
|                 |                  |                                                 |           |                |                 |                                     |  |  |  |  |  |

物业填报信息提交成功

### 注意事项:

 1.若无法搜索到拟申请小区,或小区地址与实际不符,请联系辖 区派出所,由辖区派出所在警综平台小区管理模块维护更新信息。

2. "小区类型"分为"新建"及"改造"。

新建门禁小区:小区无刷脸门禁系统或实体卡门禁系统。

改造门禁小区:小区已完成刷脸门禁或实体卡门禁系统部署。

**改造门禁小区接入时,**由承建商通过接口一次性传递全量小区已 有人员信息到"智慧平安小区3.0"接口服务。初始化小区数据操作 请参见省厅下发的《省级智慧平安小区服务平台(V3.0版)接入指 南》附录4。

3. 承建商完成机构入驻,物业公司在平台选择对应承建商。

2.3承建商完善小区信息填报并提交审核

(1)承建商登录省级智慧平安小区服务平台(V3.0版),点击 右上角头像——创建子账户。

(2)填报技术支持人员或联系人信息添加子账号,根据提示对 子账号激活使用。技术支持人员或联系人手机号码可接收平台掉线等 故障提示信息。承建商需创建至少一个子账号。

| 建慧小区             | . ** | <b>审核状态</b> 计选择审核状态 | ∨ 小区名                                                                                                    | ▶ 请输入小区名称 | Q,                                           |       |                |              |
|------------------|------|---------------------|----------------------------------------------------------------------------------------------------|-----------|----------------------------------------------|-------|----------------|--------------|
| ト区管理             |      | 小区名称                | 运行状态                                                                                                    | 在线率       | 审核状态                                         | 小区状态  | sar f          | 0            |
| (張者敬)<br>[記数誤者板] | 100  | 恒大都汇华庭              | 异常                                                                                                    | 0.00%     | • 审核已通过                                      | 初始化完成 | 1001           |              |
| 明设置              |      | 闲山悦二区               | 异常                                                                                                    | 100.00%   | • 审核已通过                                      | 初始化完成 | 译作             | cjs001       |
| 和反馈              | ÷.   | 宏亚花园一期              | internet in the second second |           | <ul> <li>申报中</li> </ul>                      | 未初始化  | 580 th         | 新属杭約:承建商明朝朝  |
| 眼反情              |      | 绿地468公馆二期<br>5号窟    | 合格                                                                                                    | 0.00%     | <ul> <li>待承建高完善信息</li> <li> 面核已通过</li> </ul> | 初始化完成 | i#t            | 2 46 20 10 E |
| 知清息              | ÷1   | 闹山悦四区               | 异常                                                                                                    | 0.00%     | <ul> <li>审核已通过</li> </ul>                    | 初始化完成 | iit            |              |
| 知清息              |      | 石油苑                 | 合格                                                                                                    | 0.00%     | • 审核已通过                                      | 初始化完成 | i¥t            | BILL T IN P  |
|                  |      | 闲山悦一区               | 异常                                                                                                    | 100.00%   | • 审核已通过                                      | 初始化完成 | i#f            | <b>管理于地广</b> |
|                  |      | 皇经模A区               | 合格                                                                                                    | 0.00%     | • 审核已通过                                      | 初始化完成 | i#th rai incor | REVENCEDE    |
|                  |      | 东渡国际时代凯悦            | 合格                                                                                                    | 0.00%     | • 审核已通过                                      | 初始化完成 | 详情 下载二维码       | 联调反馈 ···     |

承建商创建子账号界面

| 四川省智慧平安小区        | 智慧小区 / 小区列表      |          |      |              |                                             |          |          |                     | 😑 cis001 G                              |
|------------------|------------------|----------|------|--------------|---------------------------------------------|----------|----------|---------------------|-----------------------------------------|
| ◎ 智慧小区           | 审核状态 信息          |          |      |              |                                             |          |          | 8                   |                                         |
| 小区管理<br>① 数据着板 - | 小区名称             | 田内々      | 重小标志 | <b>E</b> 418 | 管理于账户<br>用:E-4-40-140                       | 200208-1 | Rottz    | 10.07               |                                         |
| 基础数据着板           | 恒大都汇华庭<br>闭山悦二区  | yingheng | 应恒   | 18602815800  | 2021-08-27 09:43:35                         | cjs001   | 激活       | 41年<br>約1년          | cis001                                  |
| ○ 联闭设置 ⑦ 问题反馈 -  | 宏亚花园一期           | ssw001   | 孙少伟  | 15682071361  | 2021-08-27 09:53:07                         | cjs001   | 激活       | BIR                 | 所属机构: 承建商酮明明                            |
| 问题反馈             | 绿地468公馆二期<br>5号皖 | 合植       |      | 0.00%        | <ul> <li>特承建商完善信息</li> <li>审核已通过</li> </ul> | 初始化学     | 完成       | 详想                  |                                         |
| □ 通知消息<br>通知消息   | 间山悦四区            | 异業       |      | 0.00%        | • 审核已通过                                     | 初始化于     | 电成       | 详书                  | BRTRP                                   |
|                  | 石油苑              | 合格       |      | 0.00%        | <ul> <li>軍核已通过</li> <li>軍核已通过</li> </ul>    | 初始化学     | 宅成<br>宅成 | 译于<br>详述            | 管理子账户                                   |
|                  | 皇经楼A区            | 含植       |      | 0.00%        | * 审核已通过                                     | 初始化疗     | EX       | i¥t <b>a</b> - r    | Namalaya An Alocul                      |
|                  | 东渡国际时代凯悦         | 合植       |      | 0.00%        | * 审核已通过                                     | 初始化学     | 紀成       | 详情 下<br>第 1-10 亲/总3 | - 戦二増引 数値反馈 ↔ ・・・ - 株13条 < 10条/页 ◆ 熱至 页 |
|                  |                  |          |      |              |                                             |          |          |                     |                                         |
|                  |                  |          |      |              |                                             |          |          |                     |                                         |

承建商子账号管理界面

(3)承建商登录省级智慧平安小区服务平台(V3.0版),点击 "智慧小区一小区管理"查看关联的全部小区。

| 四川省智慧平安小 | NZ | 智慧小区 / <b>小区列表</b>  |       |                  |                           |       |                                   | 😑 cjs001 G |
|----------|----|---------------------|-------|------------------|---------------------------|-------|-----------------------------------|------------|
| 合 智慧小区   |    | <b>审核状态</b> 遗迹探审核状态 | ∨ 小区名 | <b>称</b> 请输入小区名称 | Q,                        |       |                                   |            |
| ③ 数据看板   |    |                     |       |                  | -                         |       |                                   |            |
| ◎ 联调设置   |    | 小区名称                | 道行状态  | 在线率              | 軍板状态                      | 小区状态  | 操作                                |            |
| ② 问题反馈   | ~  | 恒大都汇华庭              | 异常    | 0.00%            | <ul> <li>审核已通过</li> </ul> | 初始化完成 | 详情 下载二维码 联调反馈 …                   |            |
| 0 通知消息   |    | 闲山悦二区               | 异常    | 100.00%          | • 待承建商完善信息                | 初始化完成 | 详情 完善信息                           |            |
|          |    | 宏亚花园一期              |       |                  | <ul> <li>申报中</li> </ul>   | 未初始化  | 详情 完善信息                           |            |
|          |    | 绿地468公馆二期           | 合格    | 0.00%            | • 待承建商完善信息                | 初始化完成 | 详情 完善信息                           |            |
|          |    | 5号统                 | 异党    | 100.00%          | • 审核已通过                   | 初始化完成 | 详情 下载二维码 联调反馈 ···                 |            |
|          |    | 闲山悦四区               | 异常    | 0.00%            | • 审核已通过                   | 初始化完成 | 详情 下载二维码 联调反馈 ···                 |            |
|          |    | 石油苑                 | 合格    | 0.00%            | • 审核已通过                   | 初始化完成 | 详情 下载二维码 联调反馈 ···                 |            |
|          |    | 闲山悦一区               | 异常    | 100.00%          | • 审核已通过                   | 初始化完成 | 详情 下载二维码 联调反馈 ···                 |            |
|          |    | 皇经楼A区               | 合格    | 0.00%            | • 审核已通过                   | 初始化完成 | 详情 下载二维码 联调反馈 ···                 |            |
|          |    | 东渡国际时代抓悦            | 合格    | 0.00%            | • 审核已通过                   | 初始化完成 | 详情 下载二维码 联调反馈 ···                 |            |
|          |    |                     |       |                  |                           |       | 第 1-10 条/总共 13 条 < 1 2 > 10 条/页 > | 就至 页       |
|          |    |                     |       |                  |                           |       |                                   |            |
|          |    |                     |       |                  |                           |       |                                   |            |

承建商小区列表界面

(4) 点击"完善信息",补充小区点位信息。

| 四川省智慧平安小区 | 智慧小区 / 完善申报信息 |                  |                |            |       |       | 😑 cjs001 |
|-----------|---------------|------------------|----------------|------------|-------|-------|----------|
| A 智慧小区 ^  | ø             | ø                | <b>o</b>       | 0          |       |       |          |
| 小区管理      | 开始申报          | 物业填报小区基本信息       | 物业选择小区承建商      | 承建商填报点位信息  | 承建商完善 | 联系人信息 | 等待审查     |
| 3 数据看板    |               | 小区名称: 黑耳可州一叫     |                |            |       |       |          |
| 基础数据看板    |               | 小区类型: 💿 新聞 🔘 3   | <b>文</b> 语     |            |       |       |          |
| ③ 联调设置    |               |                  |                |            |       |       |          |
| 17 问题反馈   | Concerne 1    | 小区标准地址:1、一、制造317 | 453277.4213944 |            | 共1条   |       |          |
| 问题反馈      | 小区点位          |                  | 0.00.07        |            |       | 1000  |          |
| 3 通知消息 ~  | 4 8k          | 点位描述             | 点位类型           | 设备类型       |       | 操作    |          |
| 通知消息      | 请输入量多5个字符名称   | 调输入              | 请选择类型          | >> ↓ 请选择设备 | ×     | 保存 放弃 |          |
|           |               |                  | 斷増点位           |            |       |       |          |
|           |               |                  |                |            |       |       |          |
|           |               |                  |                |            |       |       |          |
|           |               |                  |                |            |       |       |          |
|           |               |                  |                |            |       |       |          |
|           |               |                  |                |            |       |       |          |
|           |               |                  |                |            |       |       |          |
|           |               |                  |                |            |       |       |          |
|           |               |                  | 返回 下一步         |            |       |       |          |

补充小区点位信息界面

(5)补充技术支持人员或联系人信息,从已生成的子账户中选择。请提前创建承建商子账户。

| 四川省智慧平安小区 | 智慧小区 / 完善申报信息 |            |                            |                         |            | 🔵 cjs001   |
|-----------|---------------|------------|----------------------------|-------------------------|------------|------------|
| ◎ 智慧小区 ~  | <b>o</b>      | <b>o</b>   | <b>o</b>                   | <b>o</b>                | 6          |            |
| 小区管理      | 开始申报          | 物业填报小区基本信息 | 物业选择小区承建商                  | 承建商填报点位信息               | 承建商完善联系人信息 | 等待审核       |
| © 数据看板    |               |            |                            |                         | 1          |            |
| 基础数据看板    |               |            |                            | 10 - 7                  |            |            |
| ◎ 联调设置    |               | 技术3        | <b>支持人姓名:</b> 请选择联系人       | 2 没有子                   | 111-57     |            |
| 17 问题反馈 ~ |               | 技术支持。      | 人手机号码:                     |                         |            |            |
| 问题反馈      |               |            |                            |                         |            |            |
|           |               | 关联小区       | 技术支持人员                     | 员界面                     |            |            |
| 四川省智慧平安小区 | 智慧小区 / 完善申报信息 |            |                            |                         |            | 😑 cjs001 G |
| 6 智慧小区 🔷  | <b>o</b>      | <b>o</b>   | Ø                          | <b>o</b>                | Ø          |            |
| 小区管理      | 开始申报          | 物业填报小区基本信息 | 物业选择小区承建商                  | 承建商填报点位信息               | 承建商完善联系人信息 | 等待审核       |
| ③ 数据看板 ~  |               |            |                            |                         |            |            |
| 基础数据看板    |               |            |                            |                         |            |            |
| ◎ 联调设置    |               |            |                            |                         |            |            |
| 17 问题反馈 · |               |            | 信息提交                       | 成功                      |            |            |
| 问题反馈      |               |            | 承建商信息填写提交成功, 1<br>审核成功后可进行 | 11110-等待管理员审核<br>11后续操作 |            |            |
| 0通知消息 ~   |               |            |                            |                         |            |            |
| 通知消息      |               |            |                            |                         |            |            |
|           |               |            |                            |                         |            |            |

承建商完成申报界面

(6)承建商填报信息并提交后,由区(市)县公安机关治安部 门对小区信息核验。

2.4申请市局智慧安防社区管理平台管理账号

(1) 打开成都市公安局智慧安防社区管理平台登陆页面(互联网网址: <u>https://auth-afxq.cdnet110.com</u>),点击"场所注册"。

| Hersta     Hersta             |
|-------------------------------|
| 國 成都市智慧安防社区管理平台               |
| <b>勝户也殺意来</b><br>入用い名<br>合 当時 |
| 登 梁<br>地所注册 將是手机号             |

(2)填报小区的基本信息。(注:填写过程中每个对应项的信息需要与申请省级智慧平安小区服务平台(V3.0版)账号时填写的内容一致。)

| <b>0</b> #725:38 | (2) 填写甲技信息                                                                                                    |                                                 | ) REES |
|------------------|----------------------------------------------------------------------------------------------------|-------------------------------------------------|--------|
| - 63792E         | য∿⊙ কক ⊖া                                                                                                    |                                                 |        |
| * 15/Fee5        | : O Rim O RFM                                                                                                    |                                                 |        |
| * 45 P (15       |                                                                                                    | は工意P ○ 个人選択会立 ○ 合化企立 ○ 中外合張 ○ 外張 ○ 興は ○ 高等 ○ 私居 |        |
| " 通序组织           | r. [                                                                                                    |                                                 |        |
| Retz             |                                                                                                    |                                                 |        |
| 16日1日            | e in: 225850                                                                                                    | · •                                             |        |
| 中(出来5            | t Bal                                                                                                    | 70068R                                          |        |
| * 15H003         | 1 C 21 21 C 11 C 11 C 11 C 11 C 11 C 11                                                                                                    |                                                 |        |
| *所氧四二5           | e. 8538 v                                                                                                    |                                                 |        |
| 87-60            | k The second second sec |                                                 |        |
|                  | •                                                                                                    |                                                 |        |
| ₩0番0000<br>1000  | antre-anenten                                                                                                    |                                                 |        |
| <b>留</b> 夜二编网络:  | : 過过上傳二線與自動印刷                                                                                                    |                                                 |        |
| 28645            | ( 0): 104.194914.30.238282                                                                                                    | Θ                                               |        |
|                  | Ø5: 104.194914.30.238282                                                                                                    | Θ                                               |        |
|                  | ØJ: 104.194914.30.238282                                                                                                    | Θ                                               |        |
|                  | 场动力来进场景                                                                                                    |                                                 |        |
|                  | 1 地圖绘制                                                                                                    |                                                 |        |
| 社区居住会である         | ■ 開始人社区局委会付委会                                                                                                    | tizeșiera                                       |        |
| 12256483         | ∎ Mg/HEB§o@a                                                                                                    | 社区委員会議員                                         |        |
|                  | <del>7-9</del>                                                                                                    |                                                 |        |

(3)填报完成后,由成都市公安局智慧安防社区管理平台自动 生成辖区操作人员账号(账号:物业手机号;初始密码:
12345678),同时小区操作人员将小区清单表格(附件5:智慧安防 社区管理平台小区审核清单)的形式发送至微信"智慧安防小区建设 推进技术工作组群",智慧安防社区管理平台系统管理人员将对小区 的信息进行审核。审核通过后,系统将自动生成该小区的鉴权信息 (注:详见2.7节)。

#### 2.5 配置小区基本信息

小区操作人员使用市局智慧安防社区管理平台(互联网网址: <u>https://auth-afxq.cdnet110.com</u>),进入"场所配置"页面,进行 小区信息的配置。

(1) 基本信息配置如图所示:

| 🥮 成都市智慧安防社区管理平台 | Ē                |                                   | Q ⑧ 香缇华府  |
|-----------------|------------------|-----------------------------------|-----------|
| ② 工作台 ~         | 场所管理 / <b>配置</b> |                                   |           |
| 器 场所配置          | 基本信息             | ① 场所类别                            | 配置        |
| ≔ 审核记录          | 物业人员             | ① 小区推送地址                          | 配置        |
|                 | 授权账号             | ① 审核方式                            | 配置        |
|                 | 房屋配置             | ① 推送设置                            | <b>25</b> |
|                 |                  | ⊘ 通行记录任务<br>已设置                   |           |
|                 |                  | ⊘ 健康码开门                           |           |
|                 |                  | ⊘ 临时用户自动审核                        |           |
|                 |                  | <ol> <li>初始化检测<br/>未检测</li> </ol> | 置活        |
|                 |                  | <ol> <li>初始化人员<br/>未检测</li> </ol> |           |
|                 |                  |                                   |           |

•场所类别:新建小区、改造小区,两种类型

(注:如需修改本小区的类型请联系市局智慧安防社区管理平

# 合管理人员。)

| (2)小区推送地址配置 |
|-------------|
|-------------|

| 國成都市智慧安防社区管理平台 | ≣                    |                                                                                                    | × 小区推送地址 |
|----------------|----------------------|----------------------------------------------------------------------------------------------------|----------|
| ② 工作台 ∨        | 场所管理 / <b>配置</b>     |                                                                                                    | * 推送地址:  |
| 器 场所配置         | 基本信息                 | ⊘ 场所类别                                                                                                    |          |
| ≔ 审核记录         | 物业人员<br>授权账号<br>房屋配置 | 新建       小区推送地址       ② 审核方式<br>人工車核       《 推送设置<br>指送       ② 通行记录任务<br>已设置       ② 健康码开门                                           |          |
|                |                      | <ul> <li>         临时用户自动审核         <ul> <li>             初始化检测             </li> <li>             未检测         </li> </ul> </li> </ul> | 取消 提交    |

•小区推送地址:区县/小区接收人员通行凭证信息的接口地址

(注:填写格式为https://ip地址:端口号/apply-access,具体内容以所属区(市)县平台或本小区智慧安防系统的规则为
 准。)

2.6配置小区门卫账号

门卫账号主要用于人员的审核。

(1) 在"物业人员"页面中点击右上角"新增"按钮。

| 《 成都市智慧安防社区管理平台 | Ē                |           |       |             |           |                     | Q ⑧ 香缇华府      |
|-----------------|------------------|-----------|-------|-------------|-----------|---------------------|---------------|
| @ 工作台 Ý         | 场所管理 / <b>配置</b> |           |       |             |           |                     |               |
| 88 场所配置         | 基本信息             | 姓名:       |       | 手机号:        |           | 查询                  | 王置            |
| ≔ 审核记录          | 物业人员             |           |       |             |           |                     |               |
|                 | 授权账号             | 物业人员管理    | 列表    |             |           |                     | +新建 删除        |
|                 | 房屋配置             | ● 已选择 0 项 | 青空    |             |           |                     |               |
|                 | 点位配置             | 姓名        | 身份证号码 | 手机号         | 居住地址      | 创建时间                | 操作            |
|                 |                  | 香缇华府      |       | 13518187243 | 四川省成都市郫都区 | 2022-07-05 09:29:31 | 编辑 修改密码       |
|                 |                  |           |       |             |           | 共1条记录第1/1页          | < 1 > 10条/页 > |
|                 |                  |           |       |             |           |                     |               |
|                 |                  |           |       |             |           |                     |               |
|                 |                  |           |       |             |           |                     |               |
|                 |                  |           |       |             |           |                     |               |

(2)输入本小区门卫的姓名、手机号和身份证好等信息后点击"保存"。如下图所示:

| 成都市智慧安防社区管理平台 | Ē     |         |     |   |       |    |    |             | Q ⑧ 香缇华府      |
|---------------|-------|---------|-----|---|-------|----|----|-------------|---------------|
| ④ 工作台 ~       | 场所管理( |         |     |   |       |    |    |             |               |
| 88 场所配置       | 基本    | 新瑁初业人员  |     |   |       |    | X  |             |               |
| ≔ 审核记录        | 物业    | *姓名:    |     |   |       |    |    | 宣询          | # Z           |
|               | 授权    | * 手机号码: |     |   |       |    |    |             | + 新建 劉餘       |
|               | 房屋    | *身份证号:  |     |   |       |    |    |             |               |
|               | 点位    | *所属角色:  | 请选择 |   |       |    |    |             | 操作            |
|               |       | * 居住地区: | 省 V | 市 | / 县/区 | ~  |    | 15 09:29:31 | 编辑 修改密码       |
|               |       | 详细地址:   |     |   |       |    |    | 1/1页        | < 1 > 10条/页 ~ |
|               |       | 头像:     |     |   |       |    |    |             |               |
|               |       |         | +   |   |       |    |    |             |               |
|               |       |         |     |   |       |    |    |             |               |
|               |       |         |     |   |       | 关闭 | 保存 |             |               |
|               |       |         |     |   |       |    |    |             |               |

(新增完成后生成的门卫账号默认为手机号,默认密码12345678)

2.7配置授权账号

•授权账号(省厅侧):填入省级智慧平安小区服务平台(V3.0 版)登录使用的账号密码及鉴权信息。(获取方式详见3.1.2节)

| 國成都市智慧安防社区管理平台 | 三の一般では「「「」」の「「」」の「「」」の「「」」の「「」」の「「」」の「「」」の「「 |
|----------------|----------------------------------------------|
| 0 I作台 Y        | 场所管理 / <b>配置</b>                             |
| 品 场所配置         | 基本信息 省厅侧 场所侧                                 |
| ≔ 审核记录         | 物业人员 * 场所编码: * 授权账号: * 授权账号: * 授权密码:         |
|                | <b>授权账号</b> * 客户端d: * 客户端secret: * RSA加密公钥:  |
|                | 房屋配置 保存                                      |
|                | 点位配置                                         |
|                |                                              |
|                |                                              |
|                |                                              |
|                |                                              |
|                |                                              |
|                |                                              |

• 授权账号(场所侧):包含区县/小区侧相关平台进行数据上 传时使用的小区鉴权信息及登陆平台的账号密码。

| 😌 成都市智慧安防社区管理平台 | Ē                |              |         | Q ⑧ 香缇华府 |
|-----------------|------------------|--------------|---------|----------|
| © 工作台 ~         | 场所管理 / <b>配置</b> |              |         |          |
| 品 场所配置          | 基本信息             | 省厅侧场所侧       |         |          |
| ≔ 审核记录          | 物业人员             | * 授权账号:      | * 授权密码: | *客户端ld:  |
|                 | 授权账号             | * 客户端secret: | * 场所id: |          |
|                 | 房屋配置             |              |         |          |
|                 | 点位配置             |              |         |          |
|                 |                  |              |         |          |
|                 |                  |              |         |          |
|                 |                  |              |         |          |
|                 |                  |              |         |          |
|                 |                  |              |         |          |
|                 |                  |              |         |          |

(场所侧授权账号由智慧安防社区管理平台专班审核通过后自动生成)2.8配置房屋楼栋信息

配置小区楼栋房屋信息。

| 成都市智慧安防社区管理平台    | Ē                            |                                                                   | Q (2) 香缇华府                                                                                                    |
|------------------|------------------------------|-------------------------------------------------------------------|----------------------------------------------------------------------------------------------------|
| ② 工作台 ~          | 场所管理 / <b>配置</b>             |                                                                   |                                                                                                    |
| 田 场所配置<br>注 审核记录 | 基本信息<br>物业人员<br>授权账号<br>房屋配置 | 标准地址:四川省成都市郫都区蜀信东路<br>200号<br>地址別名:<br>地址状态: ○ <b>京用</b><br>禁用 編編 | +新增                                                                                                    |
|                  | 点位配置                         | 番提华府 ⊙ ⊙                                                          | ● 預览       + 新建       + 新建独特       画除         ● 已选择 0 項       清空         ● 世法号       単元号       楼振号       創建时间       状态       操作         ● 授称号       単元号       楼展       门牌号       創建时间       状态       操作         ● 授称号       単元号       楼展       门牌号       創建时间       状态       操作         ● 登示号       楼振       ● 通売       ● 通売 |

(当前暂不设置,相关功能参考后期文档。)

2.9配置前端感知源点位

| 成都市智慧安防社区管理平台 | ≣                |          |            |       |                  | ٩                                | ⑧ 香缇华府 |
|---------------|------------------|----------|------------|-------|------------------|----------------------------------|--------|
| ② 工作台 ∨       | 场所管理 / <b>配置</b> | <u> </u> |            |       |                  |                                  |        |
| 器 场所配置        | 基本信息             | 初垣黑位     |            |       | ^                |                                  |        |
| ≔ 审核记录        | 物业人员             | * 点位类型:  | 请选择        | Υ.    |                  | + 新建 删除                          |        |
|               | 授权账号             | * 点位别名:  |            |       |                  |                                  |        |
|               | 房屋配置             | * 点位编号:  |            |       | 设备编号             | 进出方向 操作                          |        |
|               | 点位配置             | 设备编号:    |            |       |                  | 出方向编辑                            |        |
|               |                  |          | vii:vi-Ity |       |                  | 入方向 编辑                           |        |
|               |                  | * 进出力问:  | 肩选择        | v     |                  | 出方向 编辑                           |        |
|               |                  | 经纬度:     | 请输入        | 获取经纬度 |                  | 入方向 编辑                           |        |
|               |                  | * 接入时间:  | 请选择时间      |       |                  | 出方向编辑                            |        |
|               |                  | 视频流url:  |            |       |                  | 入方向 编辑                           |        |
|               |                  |          |            | 关闭 保存 | <b>新记录</b> 第1/1页 | 、<br>< <mark>1</mark> > 10 条/页 > |        |

(点位信息中点位编号与省级智慧平安小区服务平台(V3.0 版)中点位名称必须一致。)

2.10配置省级智慧平安小区服务平台(V3.0版)接口地址

小区操作人员登录省级智慧平安小区服务平台(V3.0版),进入 "鉴权信息及接口配置"页面,填入对应的接口地址,如下图所示:

| 四川省智慧平安小区 | 新規定型<br>ジェル規定工程 😑 cdrax202                                                                                                    |
|-----------|----------------------------------------------------------------------------------------------------|
| ◎ 智慧小区 ~  |                                                                                                    |
| 0 FIGER   | ater and a second second second second second second second second second second second second second second s                                                                                                    |
| 0 RIKE -  | 17 MB                                                                                                    |
| ◎ 転換出算    |                                                                                                    |
|           | dientD:                                                                                                    |
|           | dientaeren:                                                                                                    |
|           | RSANDES/WI                                                                                                    |
|           | 2011年1月2月1日日<br>2011年1月2日日<br>2011年1月2日日<br>2011年1月2日日<br>2011年1月2日日<br>2011年1月2日日<br>2011年1月2日日<br>2011年1月2日日<br>2011年1月2日日<br>2011年1月2日日<br>2011年1月2日日<br>2011年1月2日日<br>2011年1月2日日<br>2011年1月2日日<br>2011年1月2日日<br>2011年1月2日日<br>2011年1月2日日<br>2011年1月2日日<br>2011年1月2日日<br>2011年1月2日日<br>2011年1月21日日<br>2011年1月21日日<br>2011年1月21日<br>2011年1月21日<br>2011年1月21日<br>2011年11<br>2011年11<br>2011年11<br>2011<br>2011<br>2011 |
|           | 但村寨市政门办人还总有来前正规,用于来中通过指定地址二角码运动建立组织地立场的人员依赖的信用术,可以也这题明一说题,可在人名列弗布卡尔道。就已通讯号师可下5万元,统一说题为25000进在不同的人名印度上如小上,面前把面中,                                                                                                    |
|           | <b>補口物註:</b> https://cdpt.51-ec.com/apply-access                                                                                                    |
|           | ά θ                                                                                                    |
|           |                                                                                                    |

(扫码注册人员接收接口设置中接口地址: <u>http://afxq.cdnet110.c</u>

<u>om/apply-access</u>)

2.11小区居民登记、审核及数据下放

按接口规格完成接收人员信息下发接口和人员登记回调接口开 发,具备应用省级智慧平安小区服务平台(V3.0版)做二维码登记服 务基础。进入地址二维码管理页面,下载小区二维码登记测试,按图 示步骤填写信息,完成实名认证,登记数据实时下发到已配置的接收 人员相片接口,物业对人员申请记录审核,通过人员登记回调接口实 时返回准入结果给省级智慧平安小区服务平台(V3.0版)接口服务。

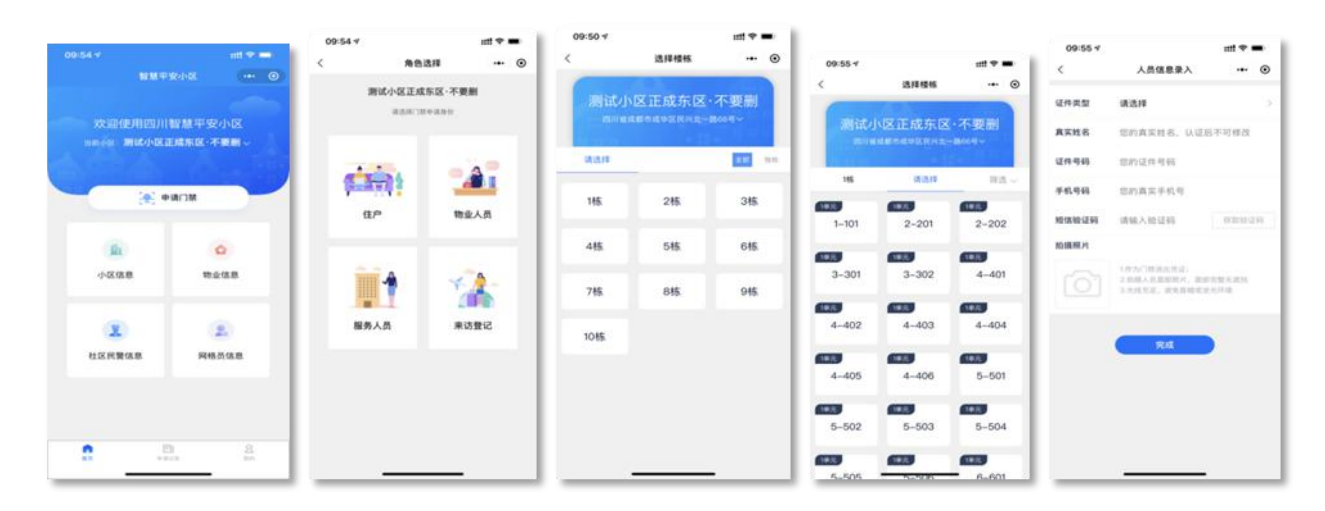

扫码注册操作流程

小区住户用微信扫描省级智慧平安小区服务平台(V3.0版)所生成的二维码后,弹出"住户信息填报"页面。住户按照页面指示完成 个人填报,由本小区门卫(2.6中所注册的人员)在市局智慧安防社 区管理平台中对该住户的信息进行审核。审核通过后,该住户的鉴权 信息会发放到住户所在小区的安防管理系统中。

小区人员登记信息审核地址: https://auth-

### <u>afxq.cdnet110.com</u>,进入审核记录模块。如图所示:

| 成都市智慧安防社区管理平台                                                | ₫                                              |                                                                                                    |             |                  |             | Q 🛞 香缇华府   |
|--------------------------------------------------------------|------------------------------------------------|----------------------------------------------------------------------------------------------------|-------------|------------------|-------------|------------|
| <ul> <li>② 工作台 ~</li> <li>器 场所配置</li> <li>:= 审核记录</li> </ul> | <ul><li>待审核</li><li>軍核通过</li><li>已拒绝</li></ul> | <ul> <li>         查询         重         置         展开         ×     </li> <li>         待审核列表     </li> <li>         已选择0项         満空     </li> </ul> |             |                  |             |            |
|                                                              |                                                | 姓名                                                                                                    | 电话          | 身份证              | 人脸          | 均 操作       |
|                                                              |                                                | 尹*洋                                                                                                    | 187****8881 | 510182*******012 |             | 耆 审核       |
|                                                              |                                                | 予办*                                                                                                    | 182****8189 | 511324******533  |             | 耆 审核       |
|                                                              |                                                |                                                                                                    |             | 共 2 条证           | 2录第1/1页 < 1 | > 10 条/页 ∨ |

人员审核通过后,产生的人员通行凭证通过2.5节中配置的"小 区推送地址"推送至区县/小区平台。

#### 三、操作注意事项

本章节内容是对上述操作步骤中可能出现分支的前置条件、特殊的名词定义等内容做出详细的说明,请在执行操作步骤时参阅执行。

3.1使用智慧安防社区管理平台创建小区填写内容的说明

3.1.1场所级别选择

省级:完成人脸门禁设备安装并完成省级智慧平安小区服务平台(V3.0版)注册的小区(默认选择省级);

市级:未安装人脸门禁识别设备,使用其他访客登记系统进行外 来人员登记的小区。

健康码小区:未安装人脸门禁识别设备,使用天府健康通系统进

行外来人员登记的小区。

(注:市级和健康码小区数据仅同步至四川省社会化信息采集应 用平台,省级小区数据将同时同步给省级智慧平安小区服务平台 (V3.0版)及四川省社会化信息采集应用平台。若市级和健康码小区 升级改造加装人脸识别设备,应更改此处小区类型,保证数据正常同 步。)

3.1.2省级智慧小区鉴权信息获取方式

已获取四川省智慧平安小区接入管理系统鉴权文件的小区,在互联网登录省级智慧平安小区服务平台(V3.0版)(网址: <u>https://ch</u> <u>inapopin.com/zhxq-manager-prod</u>),输入的账号、密码进行登录。

| 四川省智慧平安小区 | 智慧小区 / 小区 | 列表      |             |           |       |         |                          |       |                              | 对接指南下载 😑 cdstsa2022   | G |
|-----------|-----------|---------|-------------|-----------|-------|---------|--------------------------|-------|------------------------------|-----------------------|---|
| ◎ 小区管理    | 申报核验状态    | 清选择核验状态 | ~ d         | (図名称) 清油) | 小区名称  | Q、 管辖单位 | 之 请输入管辖单                 |       | ۹                            |                       |   |
| ◎ 机构管理    |           |         |             |           |       |         |                          |       |                              |                       |   |
| © 联调设置    | 小区名称      | 物业负责人   | 物业负责电话      | 运行状态      | 在线率   | 接口配置    | 申报状态                     | 初始化状态 | 小区管理单位                       | 操作                    |   |
| 19 问题反馈 ~ | 美华居       | 蒋浩      | 17711431839 | 异常        | 0.00% | 已配置     | <ul> <li>核验通过</li> </ul> | 初始化完成 | 四川省成都市公<br>安局金牛区分局<br>营门口派出所 | 详情 下载二维码 联调反馈         |   |
|           | 滨河公寓      | 蒋浩      | 17711431839 | 异常        | 0.00% | 已配置     | • 核验通过                   | 初始化中  | 四川省成都市公<br>安局东部新区分<br>局贾家派出所 | 金权信息及接口配置<br>接口测试 洞反馈 |   |
|           |           |         |             |           |       |         |                          |       | 第 1-2 条/                     | 总共2条 < 1 > 10条/页∨     |   |
|           |           |         |             |           |       |         |                          |       |                              |                       |   |
|           |           |         |             |           |       |         |                          |       |                              |                       |   |
|           |           |         |             |           |       |         |                          |       |                              |                       |   |
|           |           |         |             |           |       |         |                          |       |                              |                       |   |
|           |           |         |             |           |       |         |                          |       |                              |                       |   |
|           |           |         |             |           |       |         |                          |       |                              |                       |   |
| Ξ         |           |         |             |           |       |         |                          |       |                              |                       |   |

点击鉴权信息及接口配置项

| 四川省智慧平安小区 | 東南設置<br>ゴ油瓶面下数 ● cdsta2022 G                                                                                           |
|-----------|----------------------------------------------------------------------------------------------------|
| A 小区管理    |                                                                                                    |
| 也 机构管理    | 鉴权信息                                                                                                    |
| ◎ 联调设置    |                                                                                                    |
| 17 问题反馈 ~ | 小区编码:                                                                                                    |
|           | clientD:                                                                                                    |
|           | clientsecret:                                                                                                    |
|           | RSADDE2249:                                                                                                    |
|           | 扫码注册人员接收接口设置                                                                                                    |
|           | 相片接切接口为小区业务系统实现,用于接收通过标准地址二编码扫码登记到AI能力局的人员信息和照片。可以在这里统一设置,可在小区列表单个设置。接口通讯采用HTTPS方式,统一设置方式就认是在不同的小区IO带上path上,<br>需要通定P。 |
|           | 接口地址: /S(小区/D)                                                                                                    |
| Ξ         | Q.#                                                                                                    |

获取省级智慧小区鉴权信息

3.2使用智慧安防社区管理平台对接设置中涉及的名称解释

(1) 小区类型

新建小区: 省级智慧平安小区服务平台(V3.0版)申请小区时类型为"新建小区"且从未直接与四川人口信息服务网对接的小区。

改造小区: 省级智慧平安小区服务平台(V3.0版)申请小区时 类型为"改造小区"且小区已经录入一部分人员信息数据。

### 四、市局智慧安防社区管理平台工作专班联系方式

- 谭劲雨: 15982807348
- 蒋浩: 17711431839
- 孙来: 18284578189
- 黄瀚灏: 18582515856
- 座机: 86405517

附件1

## 改造小区人员初始化说明

(本部分内容由软件开发及运维人员负责操作)

#### 一、定义

智慧安防小区已与智慧安防社区管理平台完成对接,且在省级智慧平安小区服务平台(V3.0版)与智慧安防社区管理平台上申请的小区类别为改造小区。在该小区平台未通过省厅省级智慧平安小区服务平台(V3.0版)二维码的途径已经自行录入有一定量的人员信息后,进行智慧安防小区既有人员信息初始化(例如小区既有安防管理系统的登记功能等,或者 excel 导入的数据等)。

#### 二、操作步骤

(一) 人员初始化模版下载如图所示:

| 成都市智慧安防社区管理平台 | Ē                |                                              | Q 🛞 香缇华府 |
|---------------|------------------|----------------------------------------------|----------|
| ∅ 工作台 ~       | 场所管理 / <b>配置</b> |                                              |          |
| 88 场所配置       | 基本信息             | ⊘ 场所类别                                       |          |
| ≔ 审核记录        | 物业人员             | 新建                                           |          |
|               | 授权账号             | ① 小区推送地址                                     | 配置       |
|               | 房屋配置             | <ul> <li>● 审核方式         人工审核     </li> </ul> |          |
|               | ()<br>()         | <ul> <li>② 推送设置     推送     </li> </ul>       |          |
|               |                  | ⊘ 通行记录任务<br>已设置                              |          |
|               |                  | <ul> <li>健康码开门</li> </ul>                    |          |
|               | L                | ⊘ 临时用户自动审核                                   |          |
|               |                  | ① 初始化检测<br>未检测                               | 配置       |
|               |                  |                                              |          |

小区管理员登录智慧安防社区管理平台,进入"场所管理",在基本信息中找到"初始化检测",点击配置按钮,进入初始化检测页面,下载人员初始化人员信息填报模板如图所示:

| 國成都市智慧安防社区管理平台  | Ē    |                                         | × 初始化检测                                                                       |
|-----------------|------|-----------------------------------------|-------------------------------------------------------------------------------|
| @ I作台 ~         | 基本信息 | ① 场所类别                                  | 模板下载: ↓ 下载模板                                                                  |
| 旦 数据大屏          | 物业人员 |                                         | *初始化zip: L Upload                                                             |
| 器 场所管理          | 皮权账号 | <ol> <li>() 軍核方式</li> </ol>             | 1.下载初始化模板,填入模板内需要的数据                                                          |
| 艮 通行凭证          | 点位配置 | ① 推送设置                                  | 2.上行教務國際總導,等行在時結果主席<br>3.如果检測有异常,則下數检測結果文件查询异常内容,更正<br>后重新上传:如设有异常则等待教指自动导入系统 |
| A 档案管理 ~        |      | <ul> <li>通行記录任务</li> <li>日珍賀</li> </ul> | "提示:初始化只能操作一次,如后读新增人员需通过留厅二维<br>码进行采集                                         |
| □ 回行に求 目 一标三实 ~ |      | ② 鎮廉明开门                                 |                                                                               |
| □ 应用实战 ~        |      | ② 临时用户自动审核                              |                                                                               |
| ◎ 系统管理 ~ ~      |      | ① 初始化检测<br>未检测                          |                                                                               |
|                 |      | ① 初始化人员<br>未检测                          | 取消 提交                                                                         |

(注:填报信息中UUID作为人员通行数据上传的唯一标识,需区县 /小区平台自行存储。)

(二) 小区人员初始化包上传

将步骤1中更新的初始化包通过市局平台进行上传。如图所示:

| 🚇 成都市智慧安防社区管理平台 | Ξ    |                 | × 初始化检测                                                                               |
|-----------------|------|-----------------|---------------------------------------------------------------------------------------|
| O 工作台 ~         | 基本信息 | ① 场所类别          | 模板下载: ↓ 下载模板                                                                          |
| 😡 薮掘大屏          | 物业人员 | ① 小区推送地址        | * 初始化zip: J. Upload                                                                   |
| 器 场所管理          | 皮权账号 | ① 审核方式          | 1.下戰初始化模板,填入模板內需要的較用<br>2.下使軟調牛婦和一種油的物质素在市                                            |
| 园 通行凭证          | 点位配置 | ① 推送设置          | 2.上1990年10月7日、1997年10月1日三日本<br>3.如果检测有异常、则下载检测结果文件重由异常内容、更正<br>后重新上传;如没有异常则等待数据自动导入系统 |
|                 |      | ◎ 通行记录任务<br>已设置 | ·提示:初始化只能操作一次,如后续新增人员需通过留厅二维<br>码进行采集                                                 |
|                 |      |                 |                                                                                       |
| 回 应用实战 ·        |      |                 |                                                                                       |
| ◎ 系统管理 ~        |      | ① 初始化检测<br>未检测  |                                                                                       |
|                 |      | ① 初始化人员         |                                                                                       |
|                 |      | *1225           | 取消 提交                                                                                 |

(注:小区人员初始化包检测通过后系统将自动生成初始化包中的 人员数据,不提供重新上传的功能。)

人口数据包上传后智慧安防社区管理平台会自动对初始化包进行 检测,检测未通过,小区管理员可自行下载检测结果,根据内容对初 始化包信息进行更正并重新上传。检测通过,系统将自动生成初始化 包中的人员信息。

附件2

## 省级智慧平安小区服务平台(V1.0)小区升级至V3.0 操作方法

已建成并接入省级智慧平安小区服务平台(V1.0)的小区,可进 行数据结构升级,并关联物业、承建商机构信息,升级至V3.0。(物 业公司和承建商均需完成机构入驻)

#### 物业操作:

1.物业管理人员登录省级智慧平安小区服务平台(V3.0版),点击"智慧小区——小区管理——找回小区"。

| 四川省智慧平安小区                                                   | 短期小区 / <b>我回1.0小区数据列表</b> |                    |                                                          |             | 🔵 wy001 G   |
|-------------------------------------------------------------|---------------------------|--------------------|----------------------------------------------------------|-------------|-------------|
| <ul> <li>10.11.11.11.11.11.11.11.11.11.11.11.11.1</li></ul> |                           | RARE WARD          | 東地要找回的小区<br>Q<br>R 2 R 2 R 2 R 2 R 2 R 2 R 2 R 2 R 2 R 2 |             |             |
| 0.89288                                                     | 1.0小区列表 为您找到相关结           | 및 5599条            |                                                          |             |             |
|                                                             | 小区名称                      | 小医糖能               | 物业负责人                                                    | 负责人电话       | 87          |
|                                                             | 住民业广场                     | 四川省成都市青羊区光洞一路78号   | #·II                                                     | 177****8497 | 我用小孩        |
|                                                             | 信用业的16个18                 | 四川省成都市黄羊区乐平五路198号  | 8.                                                       | 135****4146 | 教祖小区        |
|                                                             | 花千集                       | 四川重成都市金牛区一环港北二段9号  | (C*38                                                    | 139****8417 | <b>风田小区</b> |
|                                                             | 四景花园                      | 四川省成都市金牛区蜀州东街6号    | П.                                                       | 159****2860 | 教育小区        |
|                                                             | 香木林加州国际                   | 四川省成都市金年区二环港北一段63号 | 31.10                                                    | 135****7747 | <b>我们小孩</b> |
|                                                             | 方通会牛新都汇                   | 四川省成都市由牛区由府3868号   | R10                                                      | 181****6595 | 12.111小区    |
|                                                             | 华宇锦城名都一期                  | 四川頓或都市金牛区線河北南188号  | ä-ä                                                      | 139****1214 | 教园小区        |
|                                                             | 华宇城城名都二期                  | 四川省成都市金平区银河北街199号  | 法•富                                                      | 137****3857 | 教用小区        |
|                                                             | 兴元缘州                      | 四川省成都市金平区新泉路33号    | <b>N</b> *                                               | 132****6866 | 推图小区        |
|                                                             | 西榆地州                      | 四川省成都市金中区集汉昌371号   | 章*洪                                                      | 136****2970 | 我留小孩        |
|                                                             |                           |                    | 第 1-10 条/信共 5590 条                                       | 2 3 4 5 560 | > 10 朱/页 /  |
|                                                             |                           |                    |                                                          |             |             |
|                                                             |                           |                    |                                                          |             |             |
|                                                             |                           |                    |                                                          |             |             |
|                                                             |                           |                    |                                                          |             |             |
|                                                             |                           |                    |                                                          |             |             |

2. 搜索小区名称,选择对应小区,接收验证码进行核验。

| 四川省智慧平安小区                                                                                                    | NINGE / NINGORMANN |                                 |                                               |                   |                |                       |                       |
|----------------------------------------------------------------------------------------------------|--------------------|---------------------------------|-----------------------------------------------|-------------------|----------------|-----------------------|-----------------------|
| <ul><li>10日本</li><li>10日本</li><li>10日本<th></th><th></th><th>at</th><th>分验证</th><th></th><th></th><th></th></li></ul> |                    |                                 | at                                            | 分验证               |                |                       |                       |
| 77 A86A8                                                                                                    | 1.0小区列表为您找到相关      | <结果 5567条                       | 182*                                          | ***7325           |                |                       |                       |
|                                                                                                    | 0468               | 小红地址                            | 补金手机母:<br>::::::::::::::::::::::::::::::::::: | 87 10 10 10 10 45 | 期金货费人          | 四男人电话                 | 80                    |
|                                                                                                    | 616 K              | 西川省成都市会                         | 85/804-CT10-                                  |                   | 66-55          | 182****7225           | RSHE                  |
|                                                                                                    | 0.41 M             | 四川田成都市会                         | 1018.A                                        |                   | 91-            | 181****0108           | PE30-1-05             |
|                                                                                                    | 694 H              | 四川油成都市会                         |                                               |                   | 20-4           | 136****2933           | 11.55-1-55            |
|                                                                                                    | 新杂公案               | 四川省成都市20                        |                                               | T-#               | (2) (2)        | 138****3412           | 1130-1-55             |
|                                                                                                    | TRAIN OF           | SAMA PAR                        |                                               |                   | 10°32          | 132***9618            | 1123-1-12             |
|                                                                                                    | 武策名英               | 四川省水田市政保防3                      | (保持機能)指带                                      |                   | 81-18          | 185****7887           | 1020-1-02             |
|                                                                                                    | 7.0040             | <b>四川油成都市25年5</b> -             | - 用調約 和31号                                    |                   | 311-38         | 158****8798           | H28-1-52              |
|                                                                                                    | 101010-02-01       | STATU ME AND ADD OF DESIR DE AN | 12-450%                                       |                   | 8.0            | 135****7879           | 1125-5-32             |
|                                                                                                    | 新地址最小区二期           | 四月 新成都市 於保護了                    | 12三条06号                                       |                   | 8.0            | 135****7970           | H35-0-32              |
|                                                                                                    | 877811231540       | 四川省成都市政保健区                      | 2年四期16号                                       |                   | R*             | 185****8873           | 1620-1-05             |
|                                                                                                    |                    |                                 |                                               |                   | 第 1-10 条/品具 55 | 67 B < 🚺 2 B 4 5 ···· | 557 > 10 条/页 - 14 版 页 |
|                                                                                                    |                    |                                 |                                               |                   |                |                       |                       |
|                                                                                                    |                    |                                 |                                               |                   |                |                       |                       |
|                                                                                                    |                    |                                 |                                               |                   |                |                       |                       |
|                                                                                                    |                    |                                 |                                               |                   |                |                       |                       |
|                                                                                                    |                    |                                 |                                               |                   |                |                       |                       |
| 8                                                                                                    |                    |                                 |                                               |                   |                |                       |                       |

## 3. 完善小区信息

| 四川智慧平安小区 💿 🗥                                                                                                    | 医管理 / 找回小区                                                                                                    |                                                                                                    |                                                           |                                                                                                    | ⑦ Q Q 用户名 已                                                                                                    |
|----------------------------------------------------------------------------------------------------|----------------------------------------------------------------------------------------------------|----------------------------------------------------------------------------------------------------|-----------------------------------------------------------|----------------------------------------------------------------------------------------------------|----------------------------------------------------------------------------------------------------|
| 88 首页                                                                                                    | 0                                                                                                    | 2                                                                                                    |                                                           | (4)                                                                                                    |                                                                                                    |
| 由 小区管理 ^                                                                                                    | 开始找回                                                                                                    | 物业完善小区基本信息                                                                                                    | 制 物业选择小区承建商                                               | 承建商完善联系人信息                                                                                                    | 完成找回                                                                                                    |
| 小区列表                                                                                                    |                                                                                                    |                                                                                                    |                                                           |                                                                                                    |                                                                                                    |
| 1.0小区列表                                                                                                    |                                                                                                    | 小区                                                                                                    | 类型: 🔵 新建 💿 改造                                             |                                                                                                    |                                                                                                    |
| 小区申报                                                                                                    |                                                                                                    | 小区                                                                                                    | 名称: 凯乐国际城                                                 |                                                                                                    |                                                                                                    |
| 88 数据看板 ^                                                                                                    |                                                                                                    | 详细                                                                                                    | 地址: 高新区二环路九兴大道14号                                         |                                                                                                    |                                                                                                    |
| 数据看板                                                                                                    |                                                                                                    | 所鳳派                                                                                                    | 出所: 高新派出所                                                 |                                                                                                    |                                                                                                    |
| 口通知消息                                                                                                    |                                                                                                    | 小区授权管理                                                                                                    | 材料:                                                       |                                                                                                    |                                                                                                    |
| ⑦ 问题反馈 ✓                                                                                                    |                                                                                                    |                                                                                                    |                                                           |                                                                                                    |                                                                                                    |
| ③帮助 ✓                                                                                                    |                                                                                                    |                                                                                                    | 0                                                         |                                                                                                    |                                                                                                    |
| ◎ 设置 ✓                                                                                                    |                                                                                                    |                                                                                                    | 点击上传小区业委会授权管理材料<br>格式支持ipeg/png文件。且大小                     | 斗或物业委托合同<br>□不超过500K                                                                                                    |                                                                                                    |
|                                                                                                    |                                                                                                    |                                                                                                    |                                                           |                                                                                                    |                                                                                                    |
|                                                                                                    |                                                                                                    |                                                                                                    |                                                           |                                                                                                    |                                                                                                    |
|                                                                                                    |                                                                                                    |                                                                                                    | 下一步                                                       |                                                                                                    |                                                                                                    |
| CAR OF                                                                                                    |                                                                                                    |                                                                                                    |                                                           |                                                                                                    |                                                                                                    |
| 3                                                                                                    |                                                                                                    |                                                                                                    |                                                           |                                                                                                    |                                                                                                    |
| 四川智慧平安小区                                                                                                    | ≌型 / <b>找回小区</b>                                                                                                    |                                                                                                    |                                                           |                                                                                                    | ⑦ Δ <sup>●</sup> 用户名 □                                                                                                    |
| ☞<br>四川智慧平安小区 ●<br><sup>小区</sup>                                                                                                    | ≌≅ / 找回小区<br>❤                                                                                                    |                                                                                                    |                                                           | 4                                                                                                    | <ul> <li>① ① ① 用户者 ②</li> <li>⑤ ⑤</li> </ul>                                                                                                    |
| 四川智慧平安小区<br>前页<br>小区管理 ^                                                                                                    | 要求 / <b>找回小区</b><br>の<br>开始找回                                                                                                    | ▼<br>物业完善小区基本信息                                                                                                    | 3 物业选择小区承建商                                               | ④<br>承述商完商联系人信息                                                                                                    | <ul> <li>① ① 常用产者 中</li> <li>⑤</li> <li>売成技図</li> </ul>                                                                                                    |
| 正<br>四川智慧平安小区 ・                                                                                                    | 11日日 - 11日 - 110 - 110 - 110 - 110 - 110 - 110 - 110 - 110 - 110 - 110 - 110 - 110 - 110 - 110 - 110 - 110 - 110 - 110 - 110 - 110 | ♥ 物业完善小区基本信息                                                                                                    | <b>1</b><br>物业选择小区承建商                                     |                                                                                                    | ② Δ ○ 用户名 □ 5 完成找回                                                                                                    |
| 国<br>四<br>川智慧平安小区<br>●<br>前页<br>小区管理<br>へ<br>小区学現<br>へ<br>小区列表<br>找協小区                                                                                                    | 電理 / <b>找回小区</b><br>で<br>开始找回                                                                                                    | 校正委員会 (1998)<br>(1998)<br>(1998) | ●<br>物业选择小区承建商<br>销点2#                                    |                                                                                                    | ① ① 用户名 ② ⑤ 示成状因 找到承建商?                                                                                                    |
| ■ 小区管理 へ<br>小区登理 へ<br>小区引表<br><b>找回小区</b><br>小区単振                                                                                                    | 電理 / <b>找回小区</b><br>②<br>开始找回                                                                                                    | ◇ 物业完善小区基本信息<br>* 选择承建商:<br>* 统一信用代码:                                                                                                    | 3<br>物业选择小区承建商<br>销选择<br>进行未进有目的项元                        |                                                                                                    | ② Q ♀ 用户名  5<br>完成找回 找到承諾爾?                                                                                                    |
| 三<br>四川智慧平安小区 ●<br>当 前页<br>3 前页<br>4 小区物表<br>大区物表<br>大区中报<br>3 数据看板 ^                                                                                                    | 管理 / <b>找回小区</b><br>✔<br>开始找回                                                                                                    | 物业完善小区基本信息<br>*选择承道商:<br>*统一值用代码:<br>·承建商负责人:                                                                                                    | 3<br>物业选择小区承建商<br>道:标来建商目的填充<br>选择来建商目的填充                 |                                                                                                    | <ul> <li>① ① ① 用户名 ②</li> <li>5</li> <li>完成找回</li> <li>找到承護篇?</li> </ul>                                                                                                    |
| こ こ こ こ こ こ こ こ こ こ こ こ こ こ こ こ こ こ                                                                                                    | 電理 / <b>找回小区</b><br>で<br>开始找回                                                                                                    | 物业完善小区基本信息<br>。选择承建商:<br>。统一值用代码:<br>。承建商负责人:<br>。委托开发授权协议:                                                                                                    | 物业选择小区承建商<br>消活<br>活 ド 予 建 南 自 お 頃 花<br>近 ド 子 建 南 自 お 頃 花 | ④<br>永建商完商联系人信息<br>✓ 末<br>请联系承建商<br>承退商用机构、社成功计准活                                                                                                    | <ul> <li>① ① 用户名 ②</li> <li>⑤</li> <li>方</li> <li>方成找回</li> <li>找到外建業?</li> </ul>                                                                                                    |
| 正 二 二 二 二 二 二 二 二 二 二 二 二 二 二 二 二 二 二                                                                                                    | 電理 / <b>找回小区</b><br>で<br>开始找回                                                                                                    | ◇ 物业完善小区基本信息<br>*选择承建商:<br>-统一信用代码:<br>-采建商负责人:<br>- 条托开发模权协议:                                                                                                    | 3<br>物业选择小区承建商<br>请法律<br>选择承建商目动填充<br>选择承建商目动填充           |                                                                                                    | <ul> <li>● △ ● 用户名 ●</li> <li>⑤</li> <li>⑤</li> <li>⑦</li> <li>⑦</li> <li>0</li> <li>0</li></ul>                                                                                 |
| 二 二 二 二 二 二 二 二 二 二 二 二 二 二 二 二 二 二                                                                                                    | <b>智理 / 找回小区</b>                                                                                                    | 物业完善小区基本信息<br>*边探承建商:<br>* 统一信用代码:<br>* 承建商负责人:<br>* 委托开发授权协议:                                                                                                    | 物业选择小区承建商<br>近洋来建商目的填充<br>送洋承建商目的填充                       |                                                                                                    | <ul> <li>○ △ ○ 用户名 ○</li> <li>5</li> <li>完成找回</li> <li>找到承護篇?</li> <li>應产</li> </ul>                                                                                                    |
| 正 一 四川智慧平安小区 ● 首 页 ・ 小区特理 ・ い び 特徴 ・ 、 の の 年後 ・ 、 の の 年後 ・ 、 の の に 、 、 の の に 、 、 、 、 、 、 、 、 、 、 、                                                                                                    | ■理 / <b>找回小区</b>                                                                                                    | 物业完善小区基本信息<br>*选择承建商:<br>• 统一信用代码:<br>• 承建商负责人:<br>• 委托开发模权协议:                                                                                                    |                                                           | ④     本 建商完善联系人信息     ア     本     第     本     第     在     第     年     第     年     年     第     年     第     第     年     第     第 | <ul> <li>① ① 用户名 ②</li> <li>5<br/>完成找問</li> <li>找到介護賞?</li> <li>题户</li> </ul>                                                                                                    |
| 日本の学校の名目のでは、またでは、またでは、またでは、またでは、またでは、またでは、またでは、また                                                                                                    | THE / 找回小区 ● ●                                                                                                    | ○ 物业完善小区基本信息<br>• 选择承建商:<br>• 统一值用代码:<br>• 承建商负责人:<br>• 委托开发操权协议:                                                                                                    | 物业选择小区承建商<br>明志課<br>現ま非常確有目助項定<br>送目手建有目助項定<br>送目手建有目助項定  | 4<br>永建南完善联系人信息                                                                                                    | <ul> <li>● △ ● 用户名 ●</li> <li>⑤</li> <li>完成北回</li> <li>代到纬建賞?</li> <li>概户</li> </ul>                                                                                                    |
| 国<br>四川智慧平安小区 ・ の の の の の の の の の の の の の の の の の の                                                                                                    | T 2000 (1000) T 2000 (1000) <pt (1000)<="" 2000="" p=""> <pt (1000)<="" 2000="" p=""></pt></pt></pt></pt></pt></pt></pt></pt></pt></pt></pt></pt></pt></pt></pt></pt>                                                                                                    | ◆<br>物业完善小区基本信息<br>* 边接承建商:<br>* 统一值用代码:<br>* 承建商负责人:<br>* 委托开发提权协议:                                                                                                    | 物业选择小区承建商                                                 |                                                                                                    | <ul> <li>① ① ① 用户名 ②</li> <li>一</li> <li>万</li> <li>完成找回</li> <li>找到承述商?</li> </ul>                                                                                                    |
| 王<br>四川智慧平安小区 ・<br>第 首页<br>小区均表<br>水区市理 へ<br>小区均表<br>北陽の坂 へ<br>山<br>小区市理 へ<br>山<br>小区市理 へ<br>山<br>小区市理 へ<br>山<br>小区市理 へ<br>山<br>小区市理 へ<br>山<br>小区市理 へ<br>山<br>小区市理 へ<br>山<br>小区市理 へ<br>山<br>小区市理 へ<br>山<br>小区市理 へ<br>山<br>小区市理 へ<br>山<br>小区市理 へ<br>山<br>小区市理 へ<br>山<br>小区市理 へ<br>山<br>山<br>山<br>山<br>山<br>山<br>山<br>山<br>山<br>山<br>山<br>山<br>山 | 管理 / <b>找回小区</b>                                                                                                    | 物业完善小区基本信息<br>*选择承建商:<br>*统一值用代码:<br>*承建商负责人:<br>*委托开发模权协议:                                                                                                    | つ つ つ の の の の の の の の の の の の の の の の                     |                                                                                                    | <ul> <li>① ① 用户名 ②</li> <li>⑤ 元成技問</li> <li>先成技問</li> </ul>                                                                                                    |
|                                                                                                    | 電 / <b>找回小区</b>                                                                                                    | 一次建築工作部分目前の目前の目前の目前の目前の目前の目前の目前の目前の目前の目前の目前の目前の目                                                                                                    | 物业选择小区承建商                                                 | 4<br>永建商売商联系人信息<br>マ 水<br><b> 清联系 示建商</b><br>小連商 開 明 4 人 4 成 3 が 井 2 話<br>一<br>一<br>一<br>一<br>一<br>一<br>一<br>一<br>一<br>第<br>一<br>一<br>第<br>一<br>一<br>第<br>一<br>二<br>一<br>第<br>の<br>人<br>信<br>記<br>一<br>二<br>一<br>第<br>の<br>一<br>二<br>一<br>第<br>の<br>一<br>二<br>一<br>第<br>の<br>一<br>二<br>一<br>第<br>の<br>一<br>二<br>一<br>二<br>一<br>二<br>一<br>二<br>一<br>二<br>一<br>二<br>一<br>二<br>一<br>二<br>一<br>二<br>一<br>二<br>一<br>二<br>一<br>二<br>一<br>二<br>一<br>二<br>一<br>二<br>二<br>二<br>二<br>二<br>二<br>二<br>二<br>二<br>二<br>二<br>二<br>二                                                                                                    | <ul> <li>① ① 用户名 ②</li> <li>①</li> <li>① ①</li> <li>① ①</li> <li>① ①</li> <li>① ①</li> <li>① ①</li> <li>① ②</li> <li>① ②</li> <li>① ②</li> <li>① ②</li> <li>① ②</li> <li>① ②</li> <li>① ③</li> <li>① ③</li> <li>① ③</li> <li>① ③</li> <li>① ④</li> <li>① ④</li> <li>① ④</li> <li>① ④</li> <li>① ●</li> <li>② ●</li> <li>③ ●</li> <li>③ ●</li> <li>④ ●</li> <li>④ ●</li> <li>● ●</li> <li>● ●<!--</td--></li></ul> |

物业公司会同承建商做好升级准备,通过省级智慧平安小区服务平 台(V3.0版)找回小区。未找回的小区,承建商仍可以使用1.0的接 口标准向省级智慧平安小区服务平台(V3.0版)接口服务上传通行记 录包。数据升级完成后无法回退到1.0传输方式。

## 承建商操作:

1. 承建商在省级智慧平安小区服务平台(V3.0版)完善待升级小区 信息。

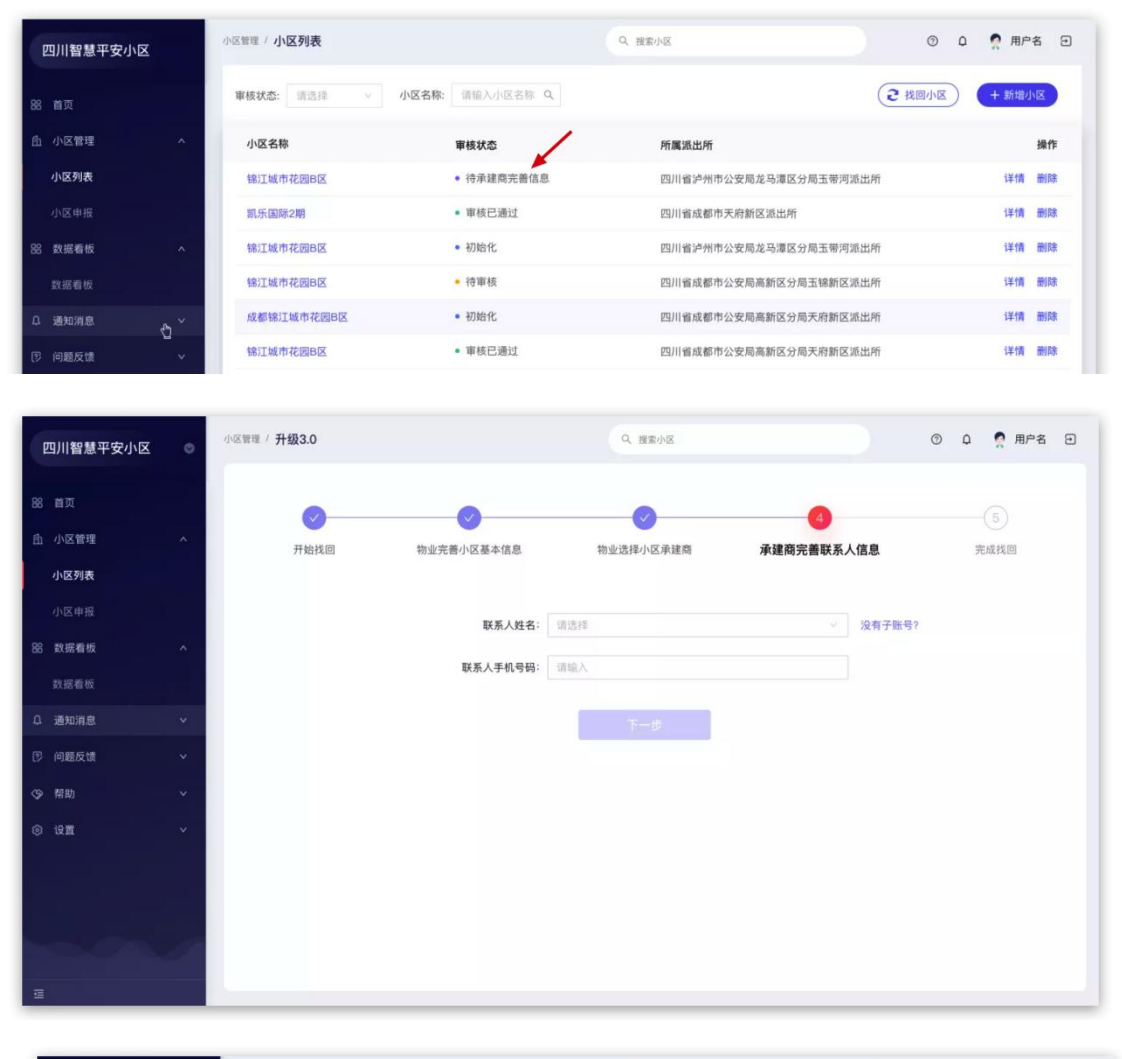

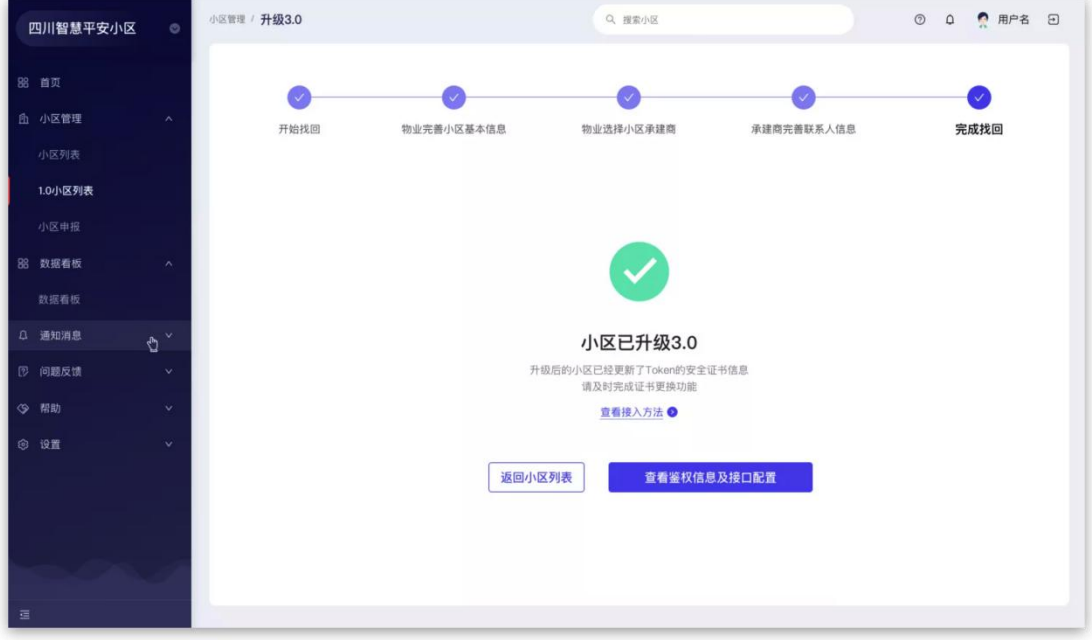

附件3

## 智慧在防社区管理平台小区找回操作方法

已建成并接入智慧安防社区管理平台的小区,若需进行数据结构 升级,必须进行找回小区。(若该小区在省级智慧平安小区服务平台 (V3.0版)上已进行小区找回操作,则智慧安防社区管理平台必须进 行小区找回操作)

小区管理员登录智慧安防社区管理平台,进入场所管理模块,点 击授权账号,如果小区弄进行小区找回操作,则会展示找回小区按 钮。如图所示:

| 國成都市智慧安防社区管理平台                                                                                                    | ₫         |                                 | Q 🛞 超级管理员 |
|----------------------------------------------------------------------------------------------------|-----------|---------------------------------|-----------|
| ② 工作台 ~                                                                                                    | 场所管理 / 配置 |                                 |           |
| 旦 数据大屏                                                                                                    | 基本信息      | <b>省厅侧</b> 场所则                  |           |
| ≔ 审核记录                                                                                                    | 物业人员      | * 场所编码: * 授权张母: * 授权张母:         | f:        |
| 88 场所管理                                                                                                    | 授权账号      | . 10 million                    |           |
| 民 通行凭证                                                                                                    | 房屋配置      | * &/~IMO: * &/~IMO: * KNAUUZUA* |           |
| A 档案管理 ジング ちょうしょう シング ちょうしょう しょうしょう しょうしょう しょうしょう ちょうしん ちょうしょう しんしょう しんしょう しょうしょう ちょうしょう ちょうしょう ちょうしょう ちょうしょう ちょうしょう しょうしょう ちょうしょう しょうしょう ちょうしょう しょうしょう しょうしょう ひょうしょう ひょうしょう ひょうしょう ひょうしょう ひょうしょう ひょうしょう ひょうしょう ひょうしょう ひょうしょう ひょうしょう ひょうしょう ひょうしょう ひょうしょう ひょうしょう ひょうしょう ひょうしょう ひょうしょう ひょうしょう ひょうしょう ひょうしょう ひょうしょう ひょうしょう ひょうしょう ひょうしょう ひょうしょう ひょうしょう ひょうしょう ひょうしょう ひょうしょう ひょうしょう ひょうしょう ひょうしょう ひょうしょう ひょう ひょう ひょうしょう ひょうしょう ひょうしょう ひょうひょう ひょうひょう ひょうひょう ひょうひょう ひょうひょう ひょうひょう ひょうひょう ひょうひょう ひょうひょう ひょうひょう ひょうひょう ひょうひょう ひょうひょう ひょうひょう ひょうひょう ひょうひょう ひょうひょう ひょうひょう ひょうひょう ひょうひょう ひょうひょう ひょうひょう ひょうひょう ひょうひょう ひょうひょう ひょうひょう ひょうひょうひょう ひょうひょう ひょうひょう ひょうひょう ひょうひょう ひょうひょう ひょうひょう ひょうひょう ひょうひょう ひょうひょう ひょうひょう ひょうひょう ひょうひょう ひょうひょう ひょうひょうひょう ひょうひょうひょう ひょうひょうひょう ひょうひょう ひょうひょう ひょうひょう ひょうひょう ひょうひょう ひょうひょう ひょうひょう ひょうひょう ひょうひょう ひょうひょう ひょうひょう ひょうひょう ひょうひょう ひょうひょう ひょうひょうひょう ひょうひょう ひょうひょうひょうひょうひょうひょうひょうひょうひょうひょうひょうひょうひょうひ | 点位配置      | 保存 均回小区                         |           |
| ≔ 通行记录                                                                                                    |           |                                 |           |
| ◎ 系统管理 ~                                                                                                    |           |                                 |           |
|                                                                                                    |           |                                 |           |
|                                                                                                    |           |                                 |           |
|                                                                                                    |           |                                 |           |
|                                                                                                    |           |                                 |           |
|                                                                                                    |           |                                 |           |
|                                                                                                    |           |                                 |           |
|                                                                                                    |           |                                 |           |

小区管理员点击找回小区按钮完成找回小区操作。

## 智慧宏防社区管理平台接口文档

#### 1. 接收人员照片信息(需客户端自行实现该接口)

流程: 扫省厅二维码 -》平台-》第三方客户端(xxxxx/apply-access) 接口URL 第三方客户端服务地址/apply-access 功能说明 接收人员照片信息 是否分页 否 请求方式 POST Contentapplication/json Type 参数说明: ison 序号 参数名称 是否 描述 必输 是 标准地址:四川省成都市锦江区观音桥55号2栋1单 1 address 元31楼06号 2 是 名称 name 是 身份证号 3 idCard 是 人脸 http:// 4 photo 是 区分数据来源(01: 手机扫码填报, 02: AI能力层 5 source 小区管理后台填报)) 人员类型,01住户,02租户,03物业人员,04服务 是 6 type 人员,05来访人员 7 phone 是 电话号码 8 communityId 是 市级平台内小区id 9 是 市级平台内id (通行记录时使用 userId) ownerId 10 是 业务流水号(省厅下发) ywlsh 11 是 性别代码 0女 1男 2未知 xbdm 12 否 visitTime 有效期始(nul1时代表长期) 13 否 effectiveVisitTime 有效期止(nul1时代表长期) 示例: { "address": "四川省成都市锦江区观音桥55号1栋1单元1层01号", "idCard": "510722199208092432", "name": "测试人员", "photo": "xxxxxxx", "source": "01", "type": "01", "phone": "xxxxxxxx", "communityId": "xxxx", "ownerId": "xxx", "ywlsh": "xxxx", "xbdm": 0, "visitTime": 1585807086000, "effectiveVisitTime": 1585843199000 返回值格式 Json

| 正常返回值     | { "code": 1, "message": ""}                 |
|-----------|---------------------------------------------|
| 错误返回值     | { "code": 0, "message": "xxxxx"}            |
| 注意address |                                             |
|           | 在type是01,02,05时是七段式地址。例如:四川省成都市锦江区观音桥55号2栋1 |
|           | 单元31楼06号。                                   |
|           | 在type是03,04时是标准地址。例如:四川省成都市锦江区观音桥55号        |
|           |                                             |

#### 2. 鉴权身份认证接口

| 接口说明  | token身份认证信息接口,在提交通行记录数据前应调用此API完成登                      |
|-------|---------------------------------------------------------|
|       | 录,调用成功后将获得access_token                                  |
| 接口地址  | http://afxq.cdnet110.com/oauth/token                    |
| 请求参数1 | grant_type                                              |
| 请求参数2 | client_id                                               |
| 请求参数3 | client_secret                                           |
| 请求参数4 | username                                                |
| 请求参数5 | password                                                |
| 接口类型  | RESTFUL                                                 |
| 请求头   | content-type:application/x-www-form-urlencoded          |
| 请求方式  | POST                                                    |
| 参数说明  | 1.grant_type:password(认证类型password固定不变)                 |
|       | 2.username: 登陆用户名                                       |
|       | 3. password: 用户登陆密码                                     |
|       | 4. client_id: 客户ID                                      |
|       | 5.client_secret: 客户密钥                                   |
| 返回值格式 | JSON                                                    |
| 正常返回值 |                                                         |
|       | "access_token": "26d4eafb-af31-4d22-afca-049382c17951", |
|       | token_type : bearer ,                                   |
|       | expires_in : 52182,<br>"scope": "read write"            |
|       | Scope . Tead write                                      |
|       | access token:token值                                     |
|       | token type: token类型                                     |
|       | expires in: 过期时间, 单位为秒                                  |
|       | scope: 有效范围                                             |
| 错误返回值 | {                                                       |
|       | "error":"invalid_grant",                                |
|       | "error_description":"Bad credentials"                   |
|       | }                                                       |

### 3. 平台接收通行记录接口

| 接口URL            | http://afxq.cdnet110.com/api/platform/person-inout-info |                    |                                                                    |  |  |
|------------------|---------------------------------------------------------|--------------------|--------------------------------------------------------------------|--|--|
| 功能说明             | 通行记录接口                                                  |                    |                                                                    |  |  |
| 是否分页             | 否<br>否                                                  |                    |                                                                    |  |  |
| 请求方式             | POST                                                    |                    |                                                                    |  |  |
| 请求头              | Authorization:B                                         | earer <u>token</u> |                                                                    |  |  |
| Content-<br>Type | application/json                                        | n                  |                                                                    |  |  |
| 参数说明: j          | sonArray(一次上位                                           | 专数据记录不             | 大于50条)                                                             |  |  |
| 序号               | 参数名称                                                    | 是否必输               | 描述                                                                 |  |  |
| 1                | outId                                                   | 否                  | 外部id                                                               |  |  |
| 2                | way                                                     | 是                  | 通行方式: FACE(人脸)                                                     |  |  |
| 3                | openDate                                                | 是                  | 开门时间                                                               |  |  |
| 4                | communityId                                             | 是                  | 市级平台内小区的id                                                         |  |  |
| 5                | type                                                    | 是                  | 人员类型,USER(住户/租户),PROPERTY_STAFF<br>物业人员,THE_WAITER服务人员,VISITOR来访人员 |  |  |
| 6                | userId                                                  | 是                  | 通行用户id: 请使用接收人员照片信息返回的 ownerId                                     |  |  |
| 7                | policePointId                                           | 是                  | 市级平台内设备点位id(市平台 场所配置/点位配<br>置 上获取)                                 |  |  |
| 8                | inout                                                   | 是                  | 进 in 出 out                                                         |  |  |
| 9                | source                                                  | 是                  | THIRDPARTY_CLIENT                                                  |  |  |
| 10               | imageBase64                                             | 是                  | 通行图片(小图),图片base64 不包含<br>(data:image/jpg;base64)                   |  |  |
| 11               | bigImageBase64                                          | 是                  | 通行图片(大图),图片base64 不包含<br>(data:image/jpg;base64)                   |  |  |
| 示例:              | <pre>(data:1mage/jpg;base64) [{</pre>                   |                    |                                                                    |  |  |

失败返回:

| {                            |
|------------------------------|
| "timestemp": 1657602712984,  |
| "data": null,                |
| "responseCode": "_500",      |
| "errorMsg": "Invilid token." |
| }                            |
| token失效(需要重新获取token):        |
| {                            |
| "timestemp": 1657602712984,  |
| "data": null,                |
| "responseCode": "_401",      |
| "errorMsg": "Invilid token." |
| }                            |
|                              |
| 关于前端面板机对接市局平台的相关技术要求:        |
| 1、摄像头像素不低于200万像素             |
| 2、单图片最小分辨率个小于: 800*600       |
| 3、但图片最大不超过: 100k             |
| 4、图像必须清晰                     |

#### 4. 抓拍人像照片信息

| 接口URL            | http://afxq.cdnet110.com/api/platform/image/people |                                             |                                                 |  |  |
|------------------|----------------------------------------------------|---------------------------------------------|-------------------------------------------------|--|--|
| 功能说明             | 抓拍人像照片信息                                           |                                             |                                                 |  |  |
| 是否分页             | 否                                                  | 否                                           |                                                 |  |  |
| 请求方式             | POST                                               |                                             |                                                 |  |  |
| 请求头              | Authorization:Bearer <u>token</u>                  |                                             |                                                 |  |  |
| Content-<br>Type | application/json                                   |                                             |                                                 |  |  |
| 参数说明: j          | sonArry(一次上传数据i                                    | 己录不力                                        | 大于50条)                                          |  |  |
| 序号               | 参数名称                                               | 是否<br>必输                                    | 描述                                              |  |  |
| 1                | idNumber                                           | 否                                           | 身份证号                                            |  |  |
| 2                | passType                                           | 是                                           | 过场类型(0:进/1:出)                                   |  |  |
| 3                | passDate                                           | 是                                           | <mark>是</mark> 过场时间 (String)yyyy-MM-dd hh:mm:ss |  |  |
| 4                | personName 否 人员名称                                  |                                             |                                                 |  |  |
| 5                | photoBase1                                         | L抓拍人像1 base64不包含<br>(data:image/jpg;base64) |                                                 |  |  |
| 6                | photoBase2                                         | 否                                           | 抓拍人像2 base64不包含<br>(data:image/jpg;base64)      |  |  |
| 7                | photoBase3                                         | 否                                           | 抓拍人像3 base64不包含<br>(data:image/jpg;base64)      |  |  |
| 8                | policePointId                                      | 是                                           | 市级平台内设备点位id(市平台场所配置/点位配置上获取)                    |  |  |
| 9                | communityId                                        | 是                                           | 市级平台内小区id                                       |  |  |
| 示例 <b>:</b>      | [{                                                 |                                             |                                                 |  |  |
|                  | "idNumber": "xxxxxxx",                             |                                             |                                                 |  |  |
|                  | "personName": "xxxx",                              |                                             |                                                 |  |  |

| "passType": 1,                     |
|------------------------------------|
| "passDate": "2022-07-01 12:00:00", |
| "photoBase1": "xxxxxx",            |
| "photoBase2": "xxxxxx",            |
| "photoBase3": "xxxxxx",            |
| "policePointId": "xxxxxxx",        |
| "communityId": "xxxxxx"            |
| }]                                 |
| 成功返回:                              |
| {                                  |
| "timestemp": 1570523506318,        |
| "data": null,                      |
| "responseCode": " 200",            |
| "errorMsg": null                   |
| }                                  |
| 失败返回:                              |
|                                    |
| "timestemp": 1657602712984,        |
| "data": null,                      |
| "responseCode": " 500",            |
| "errorMsg": "Invilid token."       |
| }                                  |
| token失效(需要重新获取token):              |
|                                    |
| "timestemp": 1657602712984.        |
| "data": null.                      |
| "responseCode": " 401".            |
| "errorMsg": "Invilid token."       |
| }                                  |
| · 关于前端抓拍摄像头对接市局平台的相关技术要求·          |
| 1、设备不低于200万像素                      |
| 2. 单图片最小分辨率不小干·1200*800            |
| 3. 单图片最大不超过, 200k                  |
| Λ 图 例 从 须 洁 晰                      |
|                                    |

#### 5. 抓拍车辆照片信息

| 接口URL                          | http://afxq.cdnet110.com/api/platform/image/car |    |      |                              |
|--------------------------------|-------------------------------------------------|----|------|------------------------------|
| 功能说明                           | 抓拍车辆照片信息                                        |    |      |                              |
| 是否分页                           | 否                                               |    |      |                              |
| 请求方式                           | POST                                            |    |      |                              |
| 请求头                            | Authorization:Bearer <u>token</u>               |    |      |                              |
| Content-                       | application/json                                |    |      |                              |
| Туре                           |                                                 |    |      |                              |
| 参数说明: jsonArry(一次上传数据记录不大于50条) |                                                 |    |      |                              |
| 序号                             | 参数名称                                            | 是否 | 描述   |                              |
|                                |                                                 | 必输 |      |                              |
| 1                              | licensePlate                                    | 是  | 车牌号码 |                              |
| 2                              | licensePlateType                                | 是  | 车牌类型 | (参见附录1)                      |
| 3                              | passDate                                        | 是  | 过场时间 | (String) yyyy-MM-dd hh:mm:ss |

| 4           | passType                                       | 是                    | 过场类型(0:进/1:出)                        |  |  |  |
|-------------|------------------------------------------------|----------------------|--------------------------------------|--|--|--|
| 5           | 1 . D 1                                        | 是                    | 抓拍车像1 base64不包含                      |  |  |  |
|             | photoBasel                                     |                      | (data:image/jpg;base64)              |  |  |  |
| 6           |                                                | 否                    |                                      |  |  |  |
|             | photoBase2                                     |                      | (data:image/ipg:base64)              |  |  |  |
| 7           |                                                | 否                    | 抓拍车像3 hase64不包含                      |  |  |  |
|             | photoBase3                                     | П                    | (data:image/ing:hase64)              |  |  |  |
| 8           |                                                | E.                   | 市级平台内设久占位; J (市平台 扬昕配署 /占位配          |  |  |  |
| 0           | policePointId                                  | Æ                    | 甲级十日月级雷急世纪(中十日 汤///祀重/ 急世祀<br>署 上本取) |  |  |  |
| 0           | o ommunity I d                                 | 日.                   | 直 工队收/                               |  |  |  |
| 9<br>— /r/  |                                                | 定                    | 世级十百闪小区10                            |  |  |  |
| <b></b> 尔例: | L{                                             |                      |                                      |  |  |  |
|             | "licensePlate"                                 | : "/l Axxxx",        |                                      |  |  |  |
|             | "licensePlateT                                 | 'ype": 1,            |                                      |  |  |  |
|             | "passType": 1,                                 |                      |                                      |  |  |  |
|             | "passDate": "2                                 | 019-01               | -01 12:00:00",                       |  |  |  |
|             | "photoBase1":                                  | ″xxxxx               | х″,                                  |  |  |  |
|             | "photoBase2":                                  | ″xxxxx               | х″,                                  |  |  |  |
|             | "photoBase3":                                  | ″xxxxx               | х″,                                  |  |  |  |
|             | "policePointId                                 | ": "xx               | xxxxx″.                              |  |  |  |
|             | "communityId":                                 | ″xxxx                | xxx″                                 |  |  |  |
|             | }]                                             |                      |                                      |  |  |  |
|             | 成功返回.                                          |                      |                                      |  |  |  |
|             |                                                |                      |                                      |  |  |  |
|             | "timestown", 15705225                          | 06210                |                                      |  |  |  |
|             | "1.t."                                         | 00310,               |                                      |  |  |  |
|             | "data": null,                                  |                      |                                      |  |  |  |
|             | "responseCode": "_200",                        |                      |                                      |  |  |  |
|             | "errorMsg": null                               |                      |                                      |  |  |  |
|             | }                                              |                      |                                      |  |  |  |
|             | 失败返回:                                          |                      |                                      |  |  |  |
|             | {                                              |                      |                                      |  |  |  |
|             | "timestemp": 1                                 | 657602               | 712984,                              |  |  |  |
|             | "data": null,                                  |                      |                                      |  |  |  |
|             | "responseCode"                                 | : "_50               | 0″,                                  |  |  |  |
|             | ″errorMsg″: ″I                                 | nvilid               | token."                              |  |  |  |
|             | }                                              |                      |                                      |  |  |  |
|             | token失效(需要重新获                                  | 取toke                | n):                                  |  |  |  |
|             | {                                              |                      |                                      |  |  |  |
|             | "timestemp" 1                                  | 657602               | 712984                               |  |  |  |
|             | "data": null                                   | 00.001               |                                      |  |  |  |
|             | "responseCode"                                 | · ″ 40               | 1″                                   |  |  |  |
|             | "orrorMeg": "Invilid token "                   |                      |                                      |  |  |  |
|             | errormsg : invilla token.                      |                      |                                      |  |  |  |
|             | J                                              |                      |                                      |  |  |  |
|             | 关于前端抓拍摄像头对排                                    | 妾市局≦                 | P台的相关技术要求:                           |  |  |  |
|             | ∧ 」 助率面加加速 隊 大小 按 世 四 日 ロ 的 相 大 仅 不 安 ボ:     1 |                      |                                      |  |  |  |
|             | 2、 单图片最小分辨家不                                   | 日片最小分辨率不小于: 1200*800 |                                      |  |  |  |
|             | 2、十百八取小刀が平小<br>2                               |                      |                                      |  |  |  |
|             | 5、十百月取八个妲乜:<br>4                               | 200K                 |                                      |  |  |  |
|             |                                                |                      |                                      |  |  |  |

| 附录1: | : 车型类型对应表 |
|------|-----------|
| 01   | 大型汽车      |
| 02   | 小型汽车      |
| 03   | 使馆汽车      |
| 04   | 领馆汽车      |
| 05   | 境外汽车      |
| 06   | 外籍汽车      |
| 07   | 普通摩托车     |
| 08   | 轻便摩托车     |
| 09   | 使馆摩托车     |
| 10   | 领馆摩托车     |
| 11   | 境外摩托车     |
| 12   | 外籍摩托车     |
| 13   | 低速车       |
| 14   | 拖拉机       |
| 15   | 挂车        |
| 16   | 教练汽车      |
| 17   | 教练摩托车     |
| 18   | 试验汽车      |
| 19   | 试验摩托车     |
| 20   | 临时入境汽车    |
| 21   | 临时入境摩托车   |
| 22   | 临时行驶车     |
| 23   | 警用汽车      |
| 24   | 警用摩托      |
| 25   | 原农机号牌     |
| 26   | 香港入出境车    |
| 27   | 澳门入出境车    |
| 51   | 大型新能源汽车   |
| 52   | 小型新能源汽车   |

附件5

## 智慧在防社区管理平台小区审核清单

| 小区审核清单     |      |       |       |       |       |  |
|------------|------|-------|-------|-------|-------|--|
|            | 小区信息 |       | 承建商信息 |       |       |  |
| <b>序</b> 与 | 小区名称 | 区(市)县 | 承建商名称 | 联系人名称 | 联系人电话 |  |
|            |      |       |       |       |       |  |
|            |      |       |       |       |       |  |
|            |      |       |       |       |       |  |
|            |      |       |       |       |       |  |
|            |      |       |       |       |       |  |
|            |      |       |       |       |       |  |
|            |      |       |       |       |       |  |
|            |      |       |       |       |       |  |
|            |      |       |       |       |       |  |